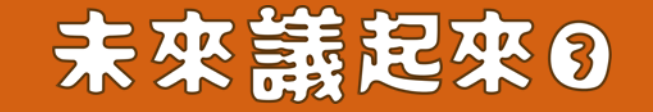

## 「學習歷程-課程學習成果 呈現指南(專業群科)」導讀 ✦

林祐聖 清華大學社會所副教授

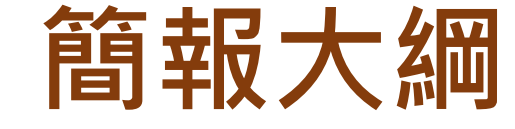

## 一、未來議起來簡介

## 二、「學習歷程-課程學習成果呈現指南(專業群科)」

## 手冊導讀

三、學習歷程檔案Q&A

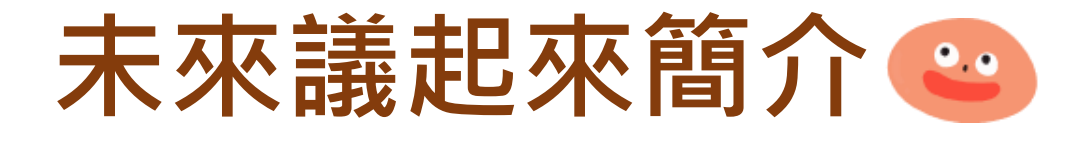

- 自2021年7月,受教育部技職司與招策會的委託,由清大社會 所執行「技高、技專學習歷程審查審議計畫」,以審議民主的 精神,邀請技高師生、技專師生、雇主、家長等不同身份的人, 彼此針對學習歷程進行對話與討論。計畫執行三年半,我們已 舉辦了近160場學習歷程審議討論會,共近3,000人次參與,計 畫已於2024年底結束!
- 計畫的最具體成果是完成「技高學習歷程檔案呈現建議」
- 讓技高老師與同學更加了解與運用這本小手冊!

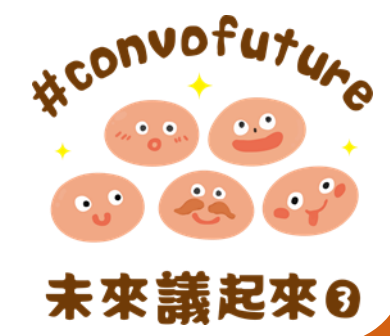

SANTONOS

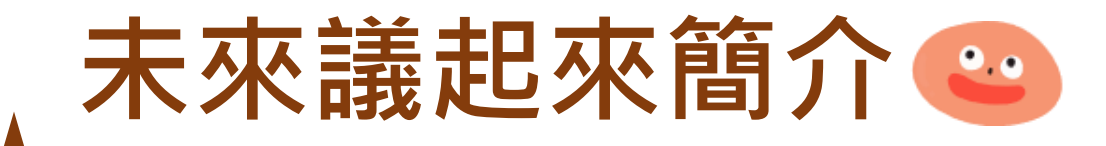

## GUTUTOVADD

#### 歷年成果

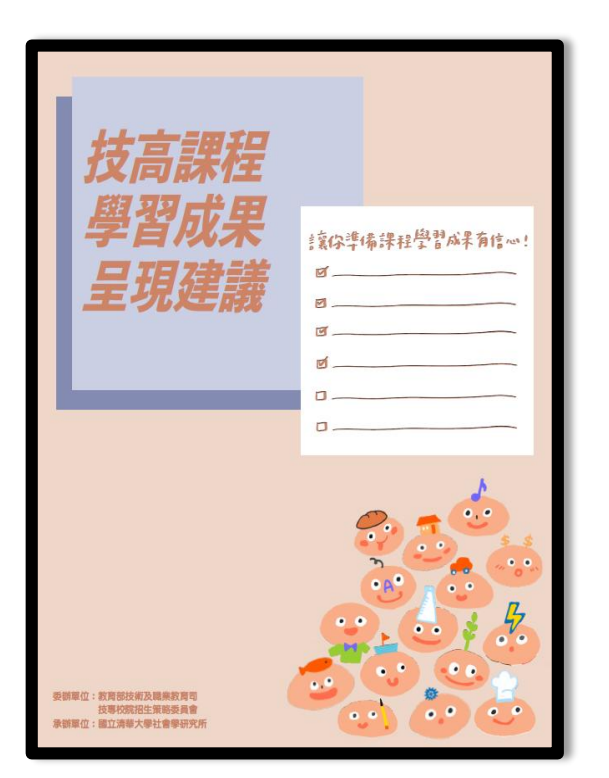

2022.5出版

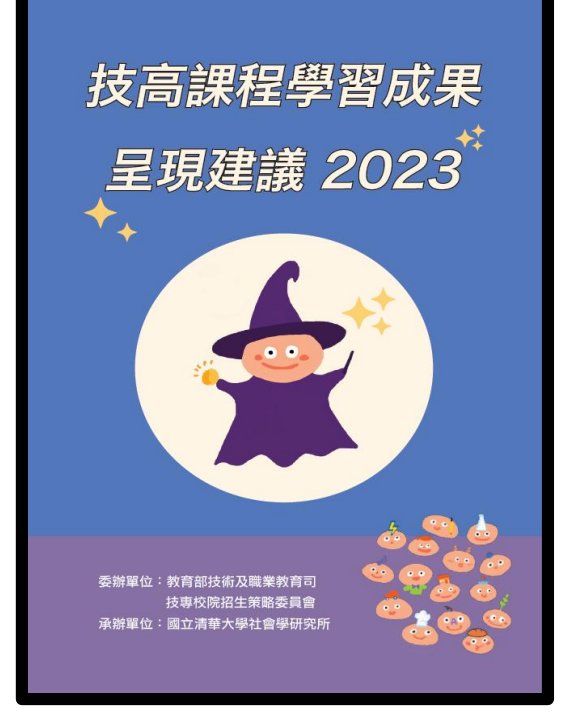

2023.8出版

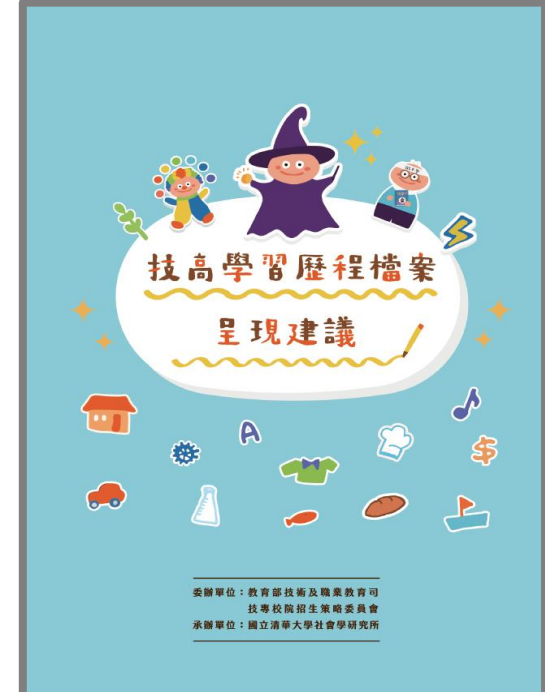

2024.8出版

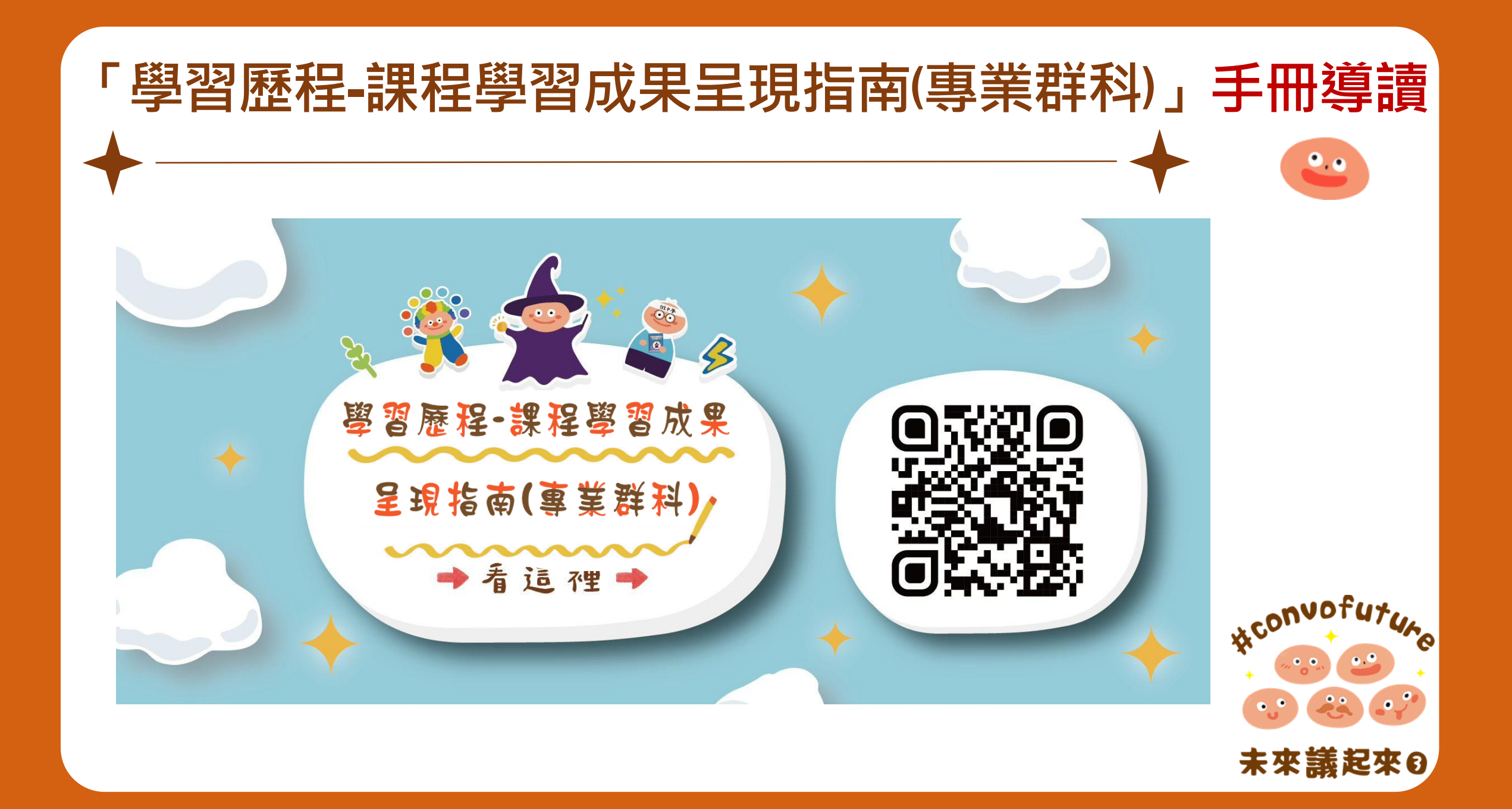

手冊的安排

HCONVOFUTUPE

- 於對於學習歷程檔案做整體性的介紹,而非侷限於學習歷程檔 案與升學的關係,讓大家知道為何而戰與如何而戰
- 手冊的說明以原則與範例為主,避免提供模板,手冊的內容是 來自未來議起來的討論,參與者提出問題,再由大家思考對於 這些問題形成共識性建議與解決方式
- 採用對照與畫重點的編排
- 手冊以問答的方式,藉由可愛與平易近人的文字與插圖, 讓技高同學第一次做學習歷程檔案就上手!

## 手冊指引目標-對應章節

| 指引目標               | 對應章節                                                                                                 | 說明                                                                                                    |
|--------------------|----------------------------------------------------------------------------------------------------|----------------------------------------------------------------------------------------------------|
| 了解學習歷程檔案<br>的意義與製作 | 一、學習歷程停看聽 P1~13                                                                                      | <ul> <li>學習歷程檔案有哪些項目</li> <li>技專教授會想看到的檔案及怎麼審</li> <li>可以上傳哪些東西較適合</li> </ul>                                            |
| 課程學習成果<br>呈現方式     | 二、技專教授想看到的課程<br>學習成果 P14~32                                                                          | <ul> <li>如何呈現一目了然的課程成果 P15</li> <li>如何呈現架構完整的課程成果 P22</li> <li>如何呈現有個人特色的課程成果 P23</li> <li>如何連結到申請科系的課程成果 P27</li> </ul> |
| 多元表現<br>呈現方式       | 三、技專教授想看到的多元<br>表現P33~42                                                                             | <ul> <li>如何展現你的素養 P24</li> <li>如何展現與申請科系的關聯 P39</li> <li>為何要不偏食呈現多元表現 P41</li> </ul>                                     |
| 展現有特色的             | 四、寫作大補帖 P43~55<br>Rule1(P44)、Rule2(P46)、Rule3(P48)<br>Rule4(P48)、Rule5(P50)、Rule6(P51)<br>Rule7(P53) | <ul> <li>如何讓讀者迅速抓住重點Rule1、5</li> <li>如何將表現轉換成解決問題的過程Rule4</li> <li>如何清楚表達想法Rule2、3、7</li> <li>如何去蕪存菁撰寫Rule6</li> </ul>   |
| 学宵歴在愊条             | 五、學習歷程檔案大比拚<br>P56~86                                                                                | <ul> <li>如何運用寫作大補帖原則</li> <li>藉由集結之檔案引導出更佳撰寫方式</li> <li>培養組織與寫作能力</li> </ul>                                             |

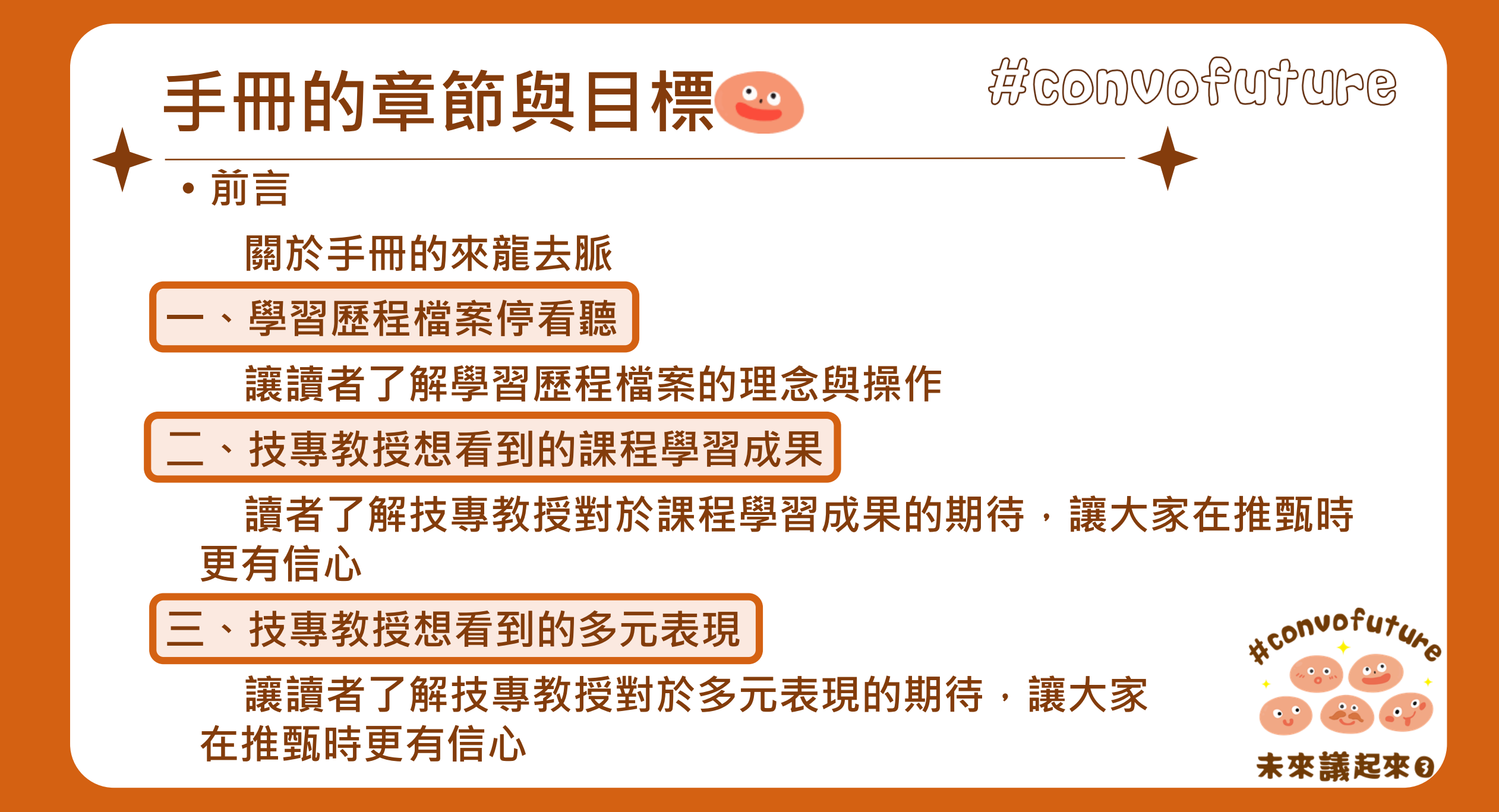

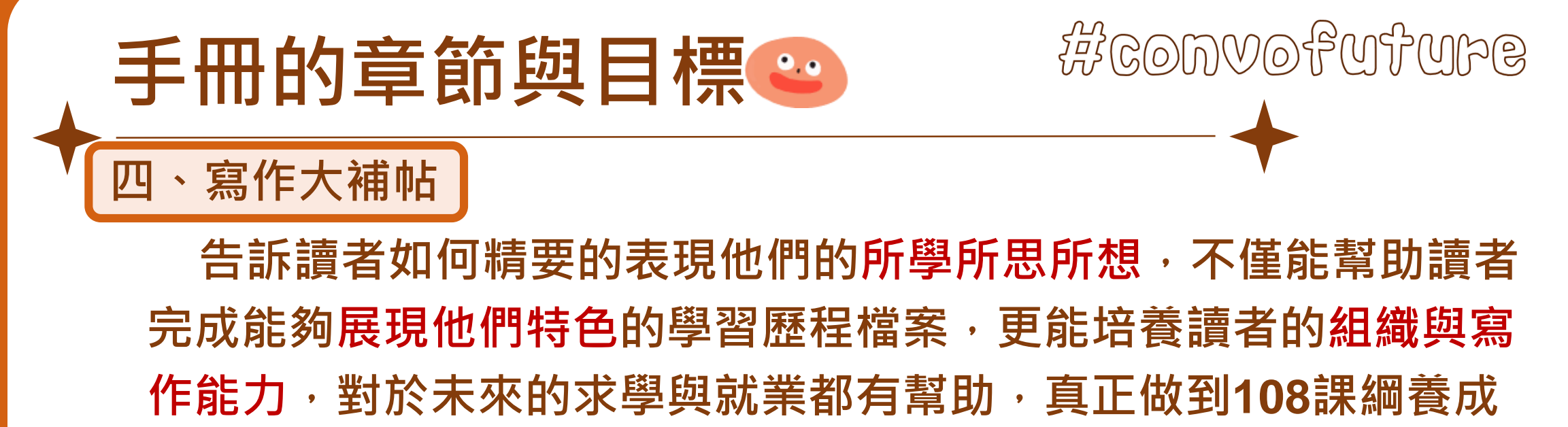

同學「帶得走的能力」的目標

五、學習歷程檔案大比拚

除了讓讀者對於學習歷程檔案到底可以長成什麼樣子 更有概念,還可藉著指出之前學長姐學習歷程檔案好的 與壞的地方,幫助讀者思考如何讓自己的學習歷程檔案 變得更好。

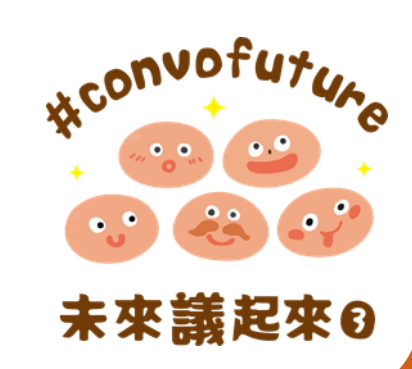

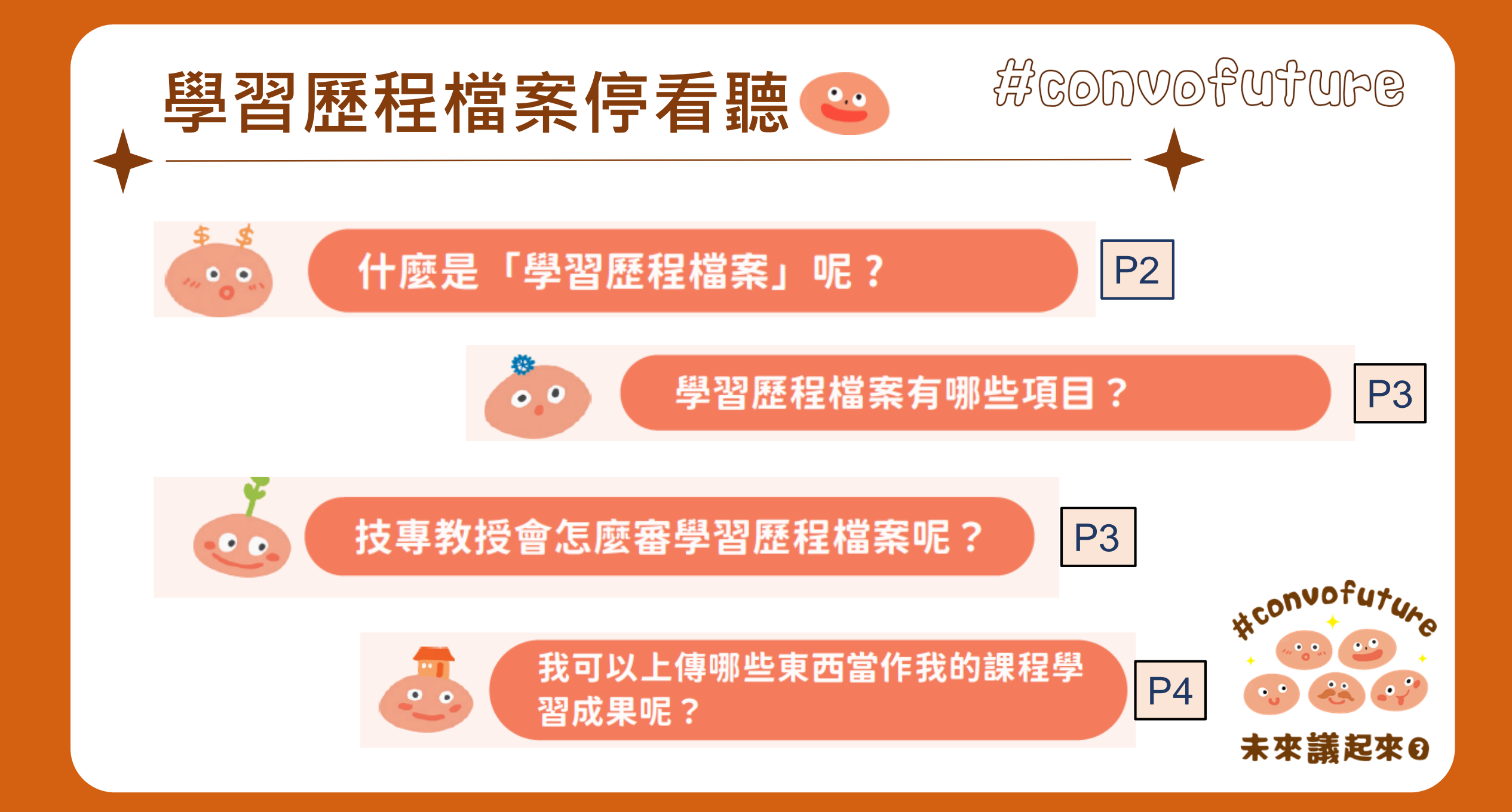

## 學習歷程檔案停看聽 😜

我就上傳我昨天機械力學100分的考卷, 100分就代表我的課程學習很棒啊!

•.•

如果只是上傳考卷不適合,哪些成果 或作品才適合呢?

**P5** 

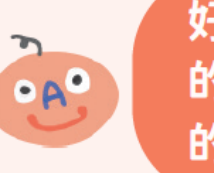

• •

好的,可是我還是想問只上傳一堂課 的學習單夠嗎?還是應該上傳整學期 的課程報告呢?

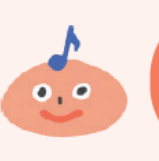

那多元表現呢?我可以上傳那些東西 當作我的多元表現呢?

**P6** 

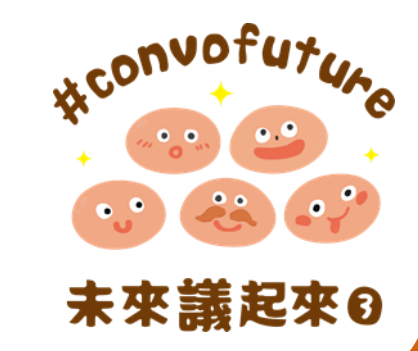

**P6** 

SANTONOOT

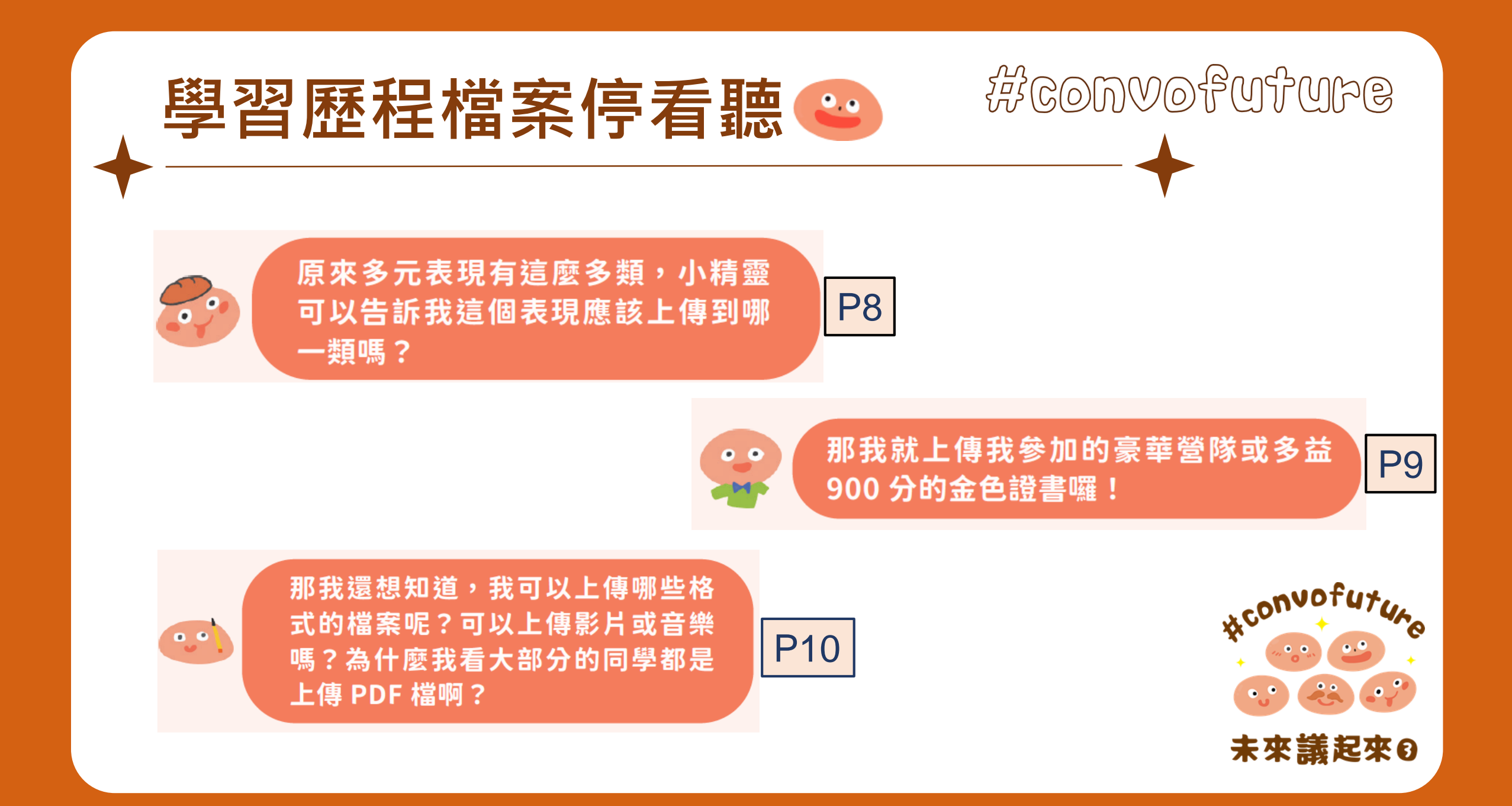

## 學習歷程檔案停看聽 😜

## RECONVOFUTUPE

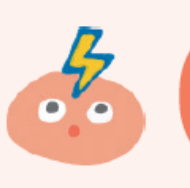

很晚才確定興趣怎麼辦? 後來改變興趣怎麼辦?

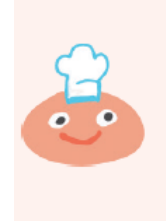

有人跟我說,學習歷程檔案就是軍備競賽,寫得越多,參加越豪華的活動,設計越華麗的排版,就越容易得到技專教授的青睞,聽著聽著我就不想做了…

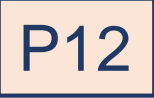

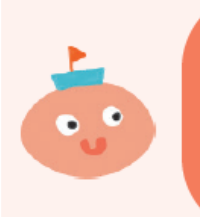

可是我還是想知道教授想看到什麼樣 的「學習歷程檔案」,這樣我才有準 備的方向…

P13

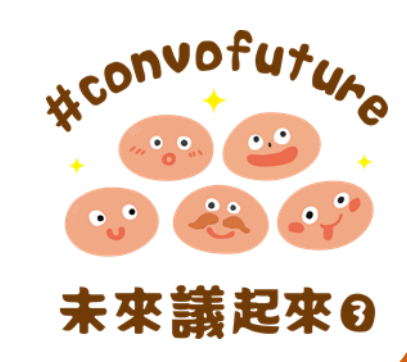

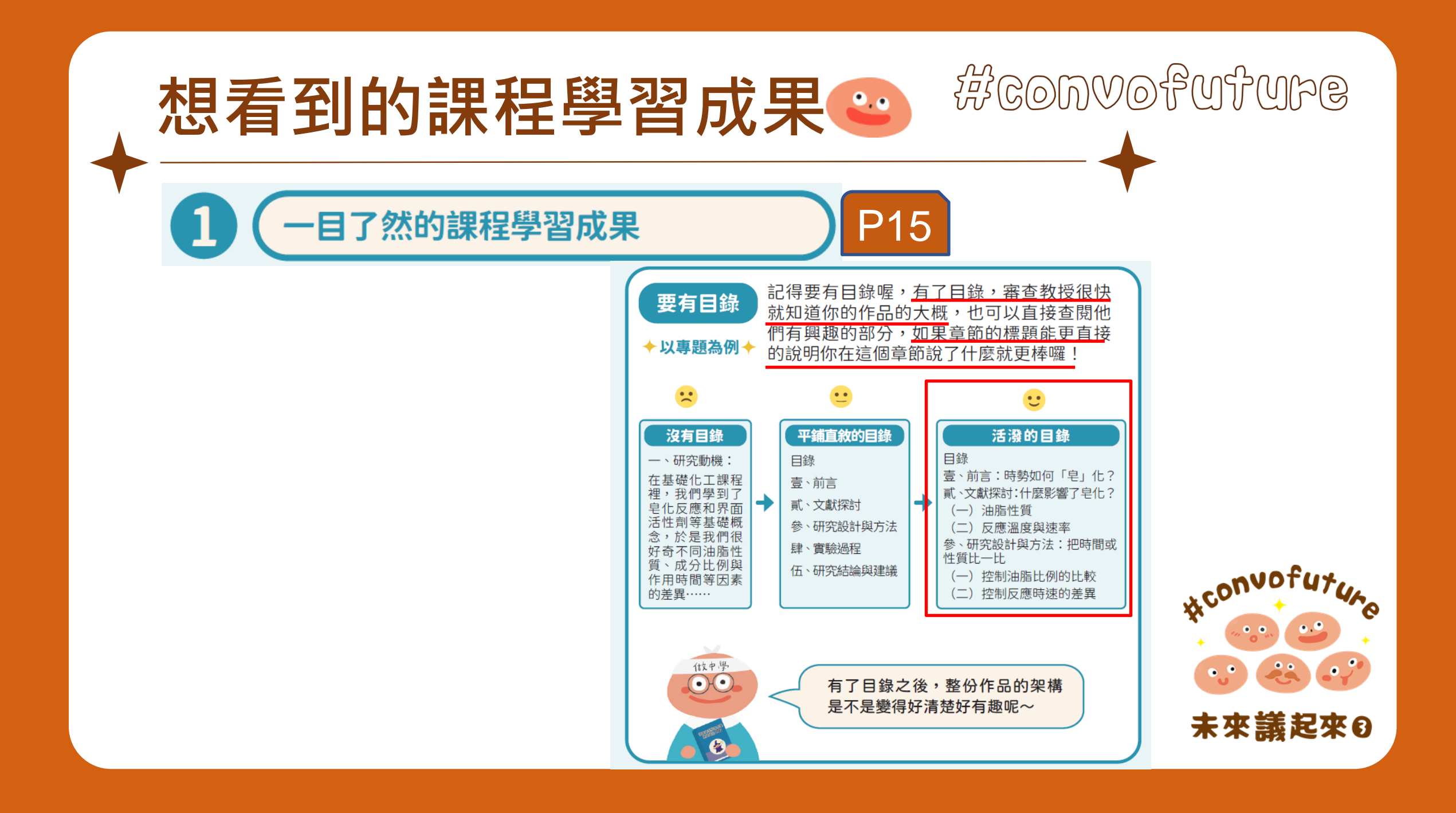

## 想看到的課程學習成果

要有摘要

提綱挈領的總結你的發想、過程、結果與反 思,不僅讓教授一下就了解你的學習成果, 也能引發他們繼續讀下去的興趣喔!

#### 直接進入正文 🙁

#### 專題實作-給小朋友的互動式童書

我還記得小時候最喜歡跟爸爸媽媽去逛書店了,我總是在書店 挑幾本童書,讓爸爸媽媽唸給我聽,我媽媽是個很會唸故事的人, 聲音又很好聽,我最喜歡聽媽媽唸童書了,爸爸很調皮,常常在媽 媽唸的時候,提出奇怪的問題,或是做鬼臉,讓媽媽覺得既好氣又 好笑,我也覺得很好玩......(還有1000字)

<u>太多字了啦</u>!有限的時間裡我沒辦法讀完, 更沒辦法知道這篇專題想要做什麼呀!

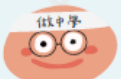

#### 撷取內容摘要 🙂

#### 專題實作-給小朋友的互動式童書

P16

SANTONOOT

做や學

現有的童書多半是設計由父母唸給孩子聽的形式,我們覺得這樣的設計限制了小朋友的想像力,也容易讓小朋友缺乏興趣。因此, 我們設計了一本給小朋友的互動式童書,小朋友只要一拉頁或翻頁, 整個故事的發展就會有新的方向,小朋友都很喜歡這樣的童書,我 們希望在未來能夠推廣這樣的童書設計。

你看!<u>在開頭就透過摘要清楚說明</u>整份報告的重點,是不是更讓人一下就知道你的學習成果做了什麼呢?

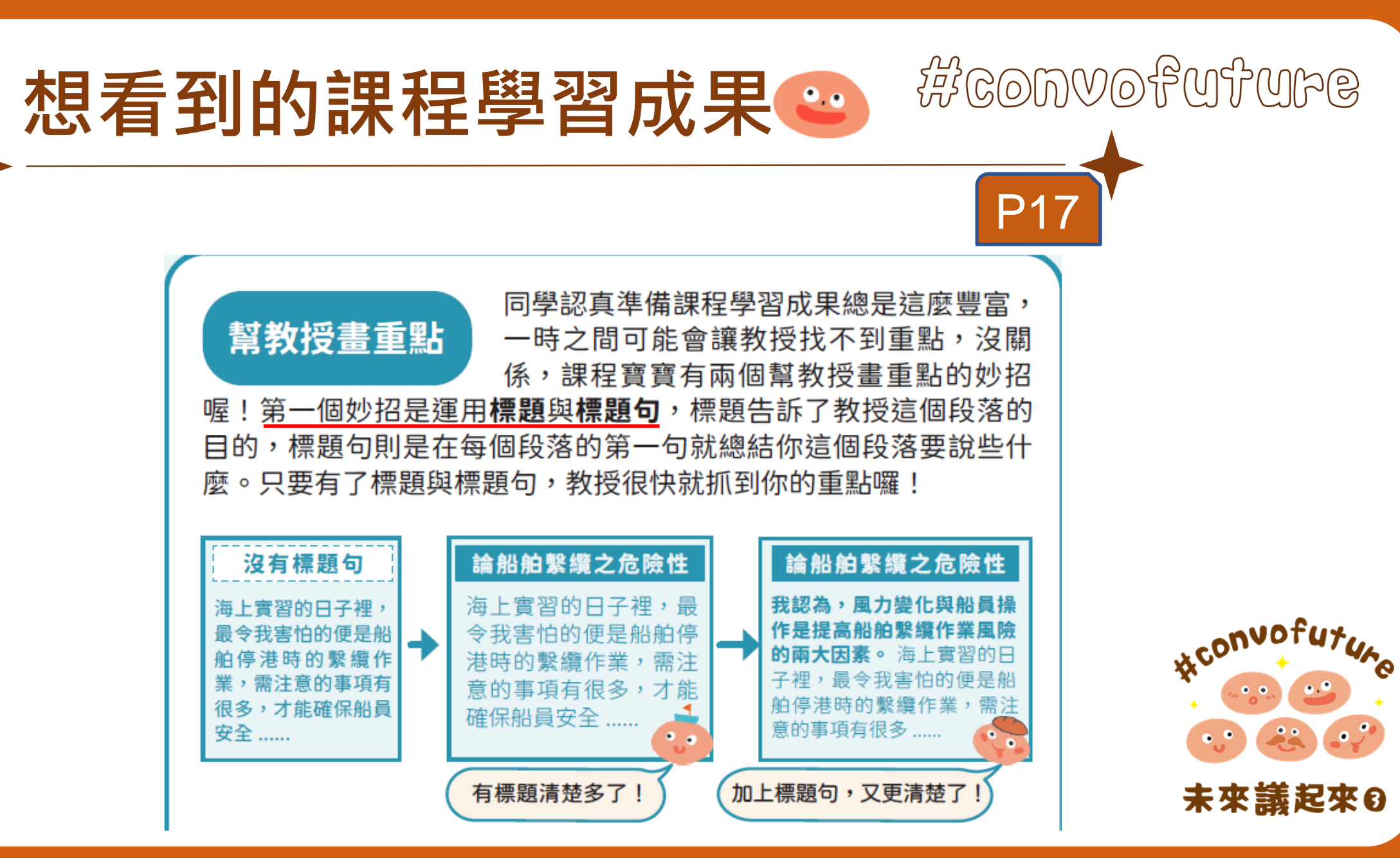

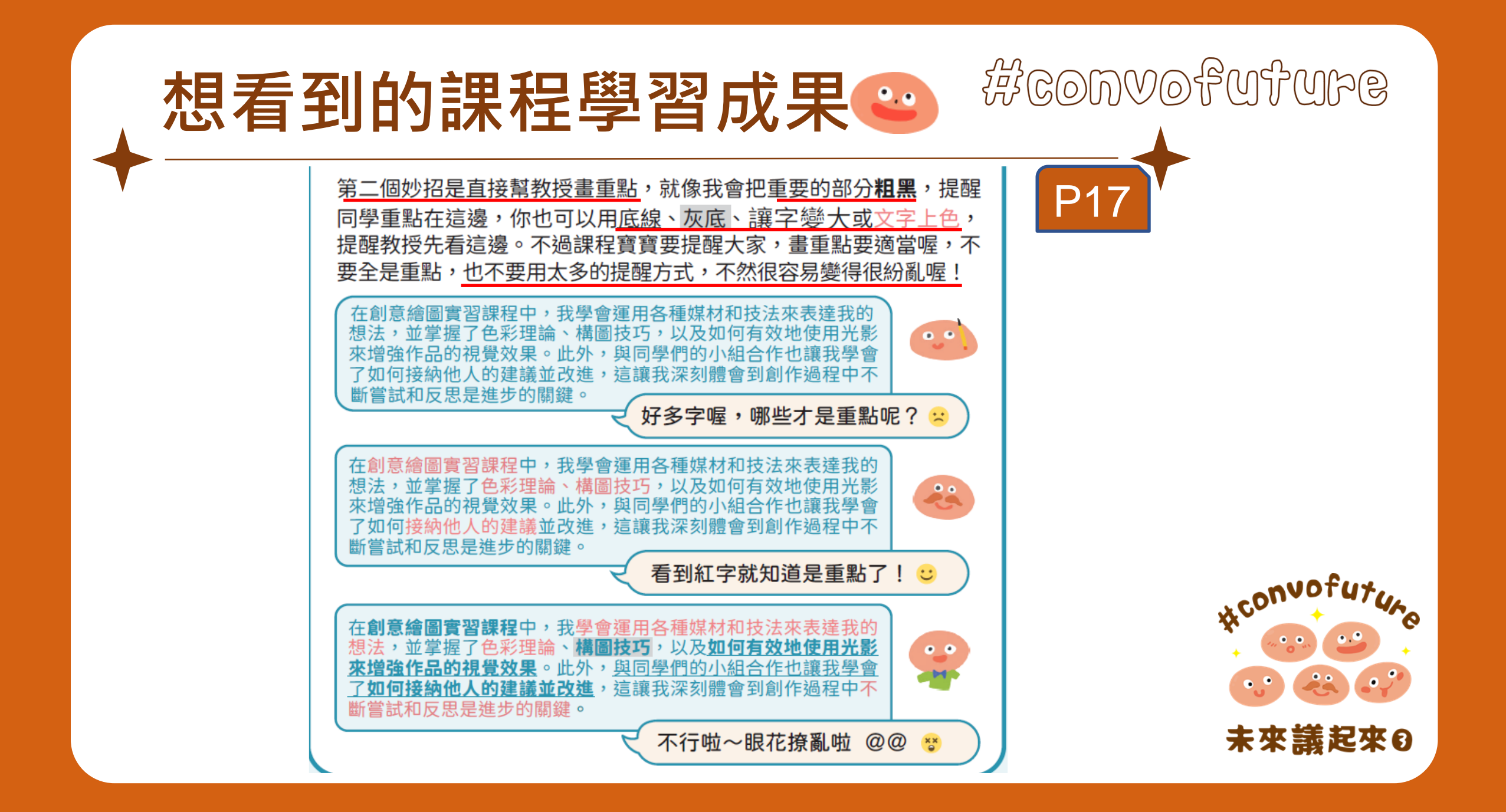

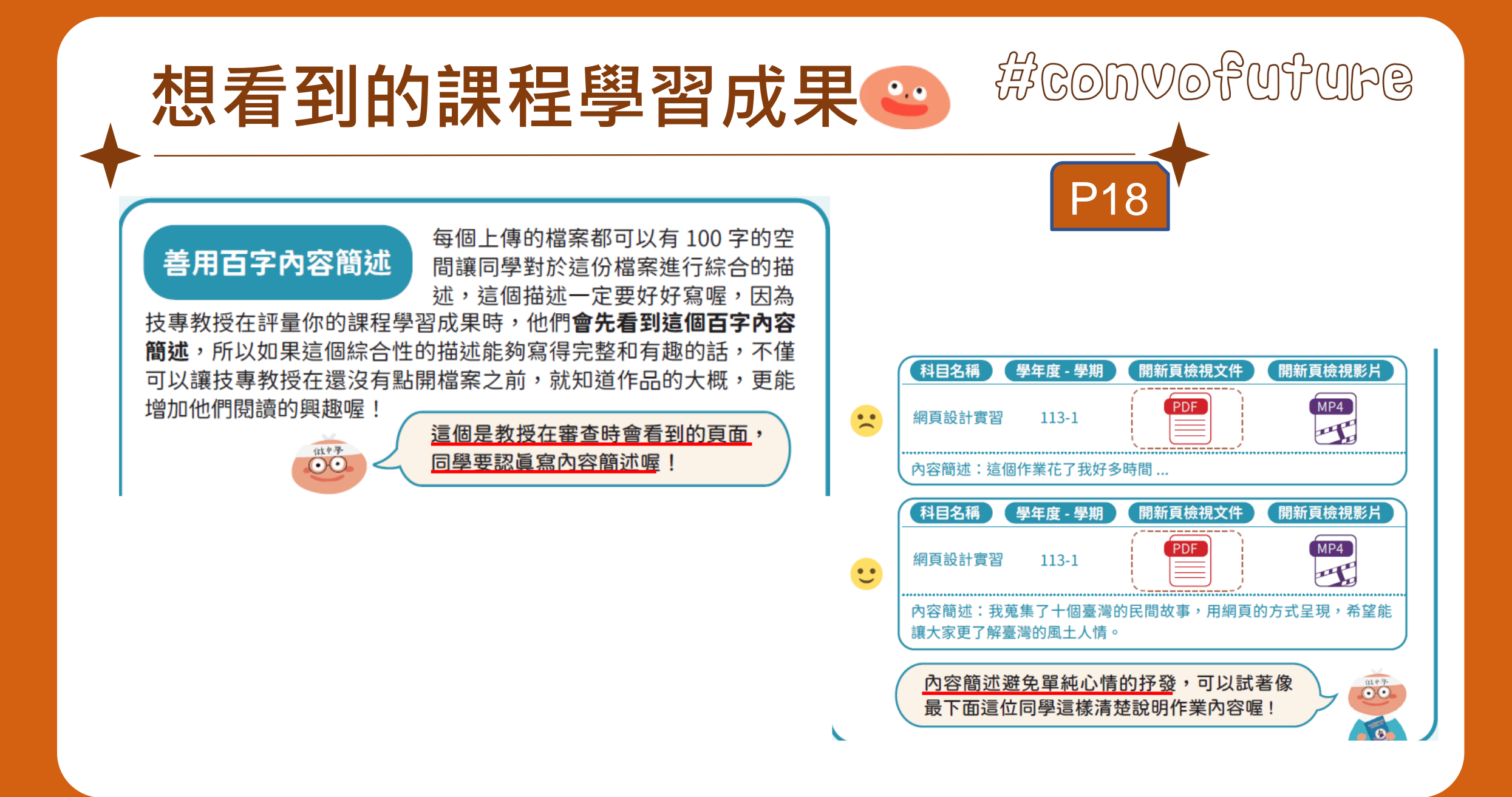

#### SANTONOS 想看到的課程學習成果 P1 9 透過影像讓技專教授立刻掌握你的文字說 圖片輔助說明 明,局部放大你想要技專教授注意的地方, 或是用照片或圖片顯示時序上的成果,都是 很好的做法。不過千萬不要只放照片或圖片,而沒有記錄過程與反 思喔,照片與圖片的品質也很重要,盡量用掃描的方式,讓成果裡 的照片與圖片是又清又楚的喔! 除濕輪式除濕機原理介紹 除濕輪式除濕機原理介紹 除濕輪式除濕機的運作原 .在聽完老師說明 風扇吸入潮濕空氣 甘原 -過除濕機吸收水分, 漢堡電繪練習.png 漢堡電繪練習 接著將除溼輪上的溼氣透 過加熱器收集水分至水箱 濕 空 中,並將除溼過後的乾燥 在不同溫 空氣排放至大氣中。 **溼度的** 得 由 使 田 🐽 用自己繪製的構造圖搭配文字說 描述複雜的理論概念或技術 .. 時,只有文字不易閱讀。 明,能讓人對描述的事物一日了然!

放上作品但缺乏說明, 不一定能完整傳達你 的創作重點... 放大你創作中的巧思,輔以文字的說

明,讓教授更清楚你的創作過程喔!

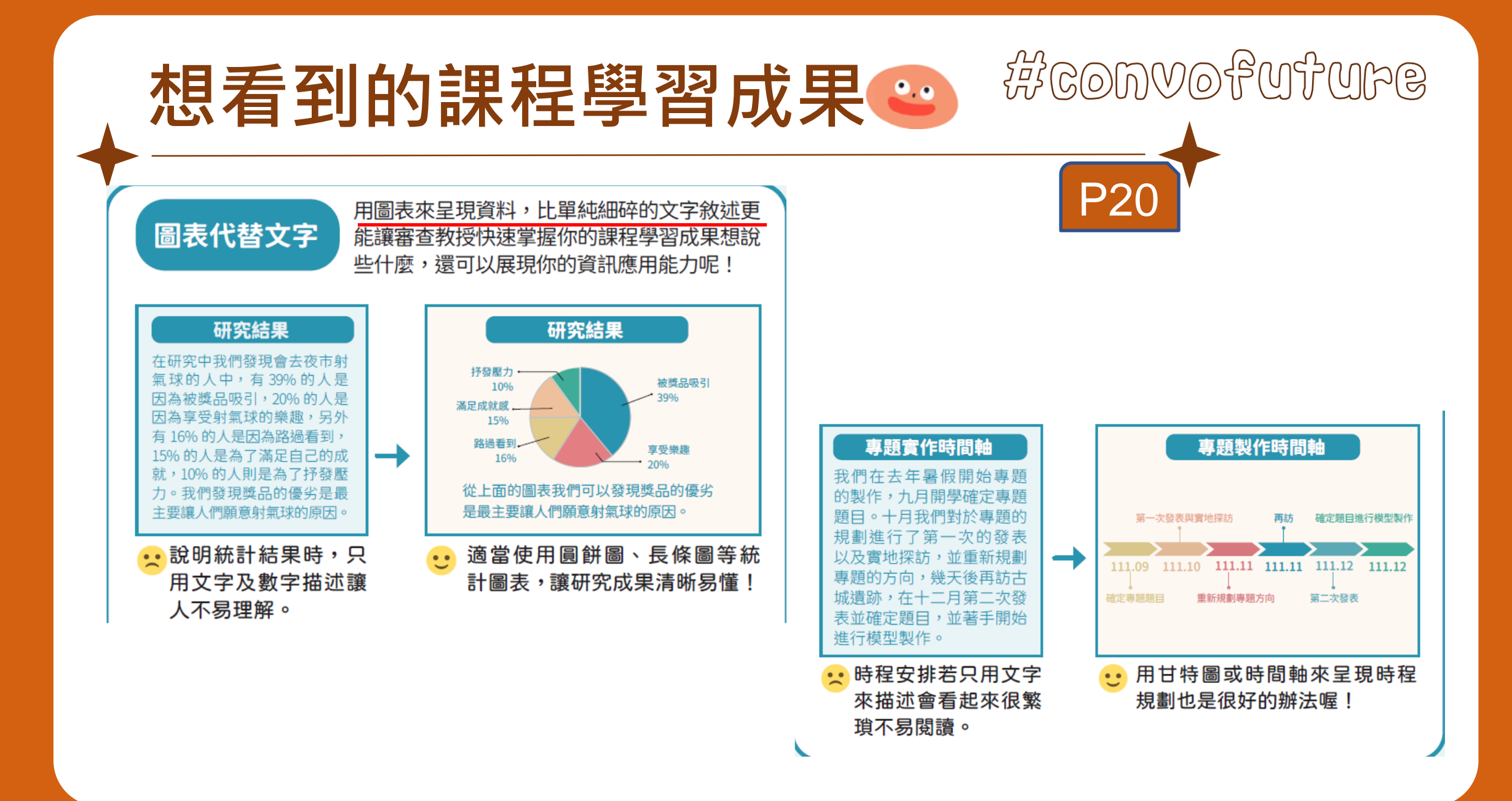

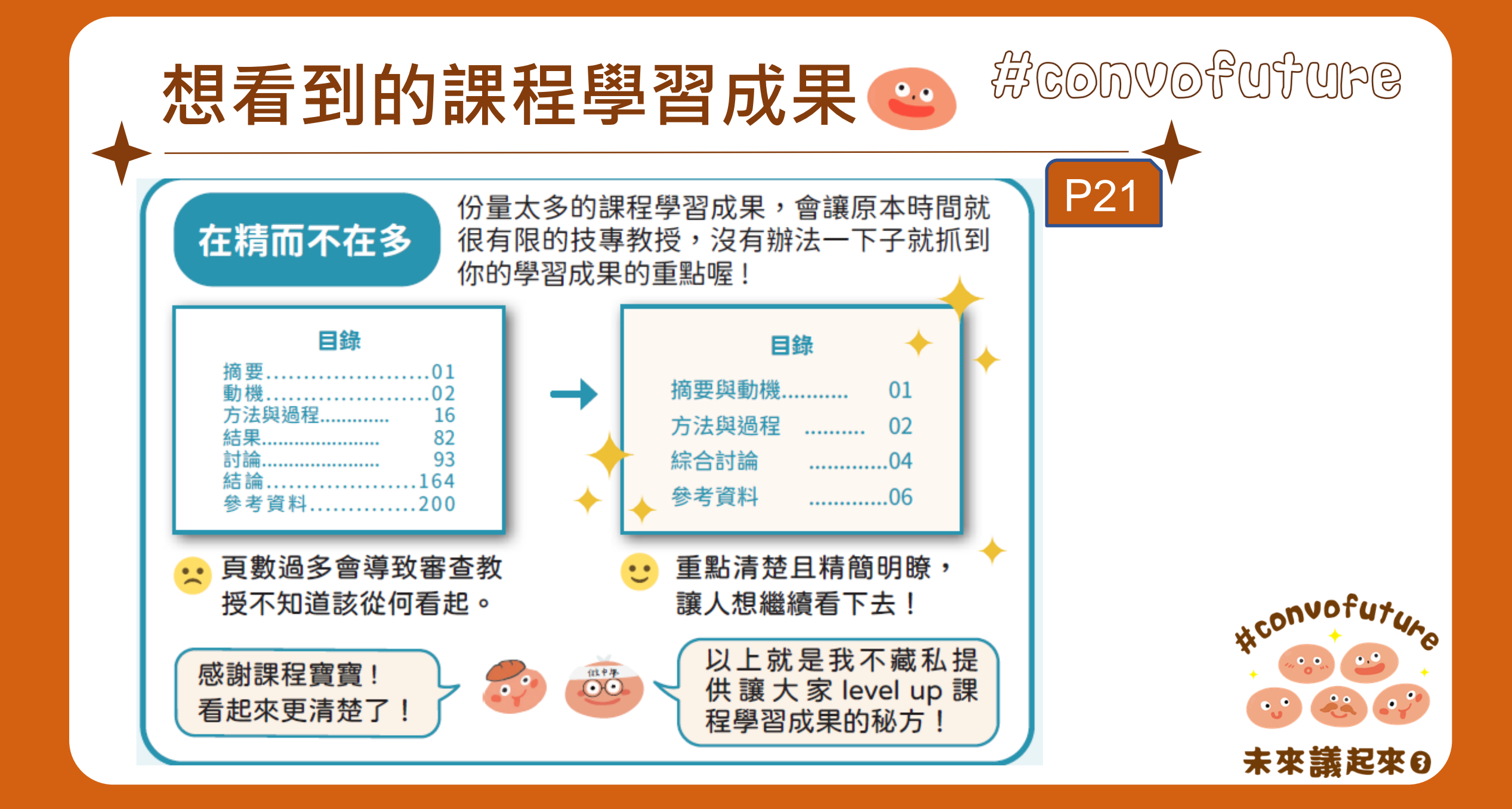

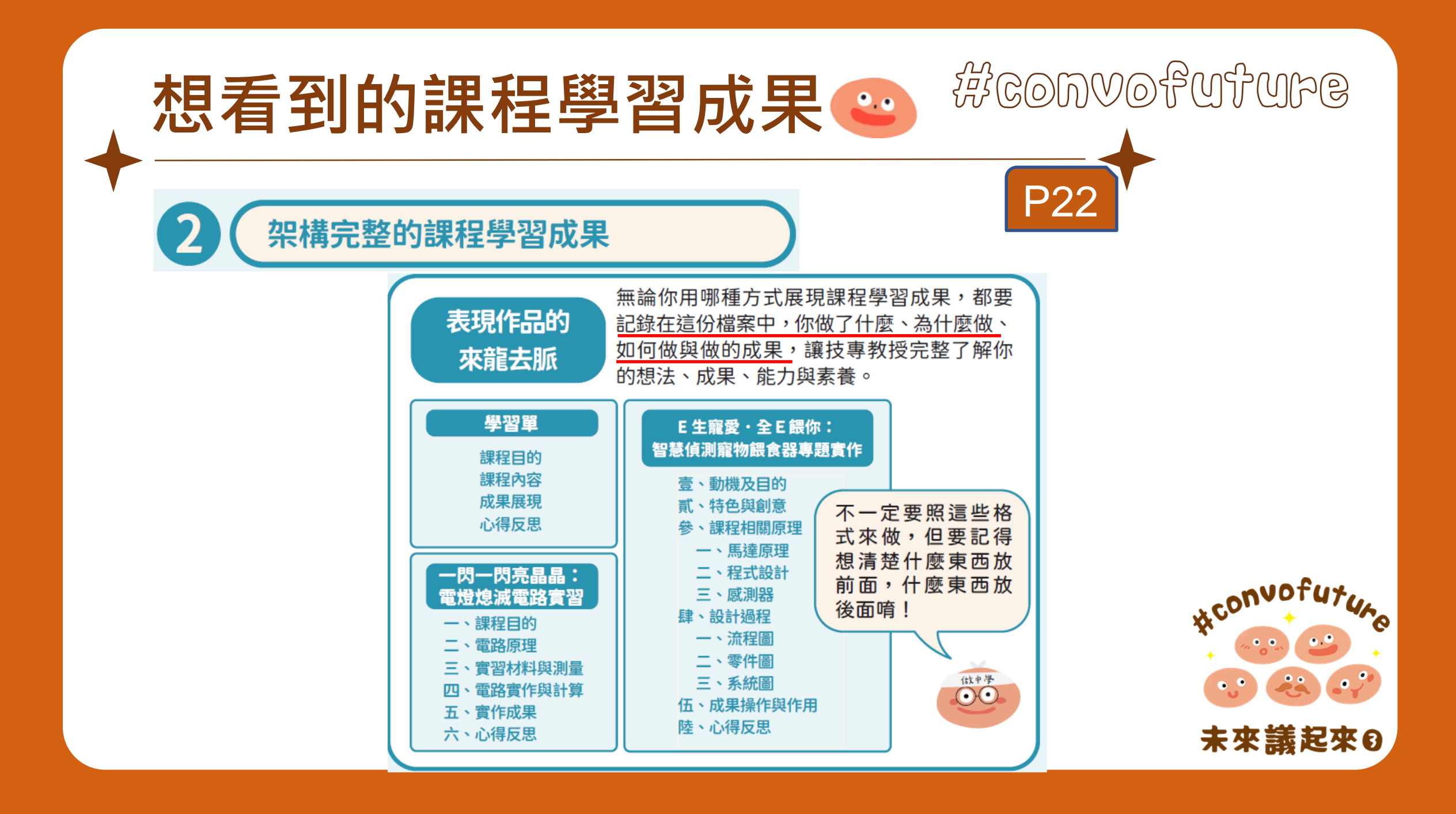

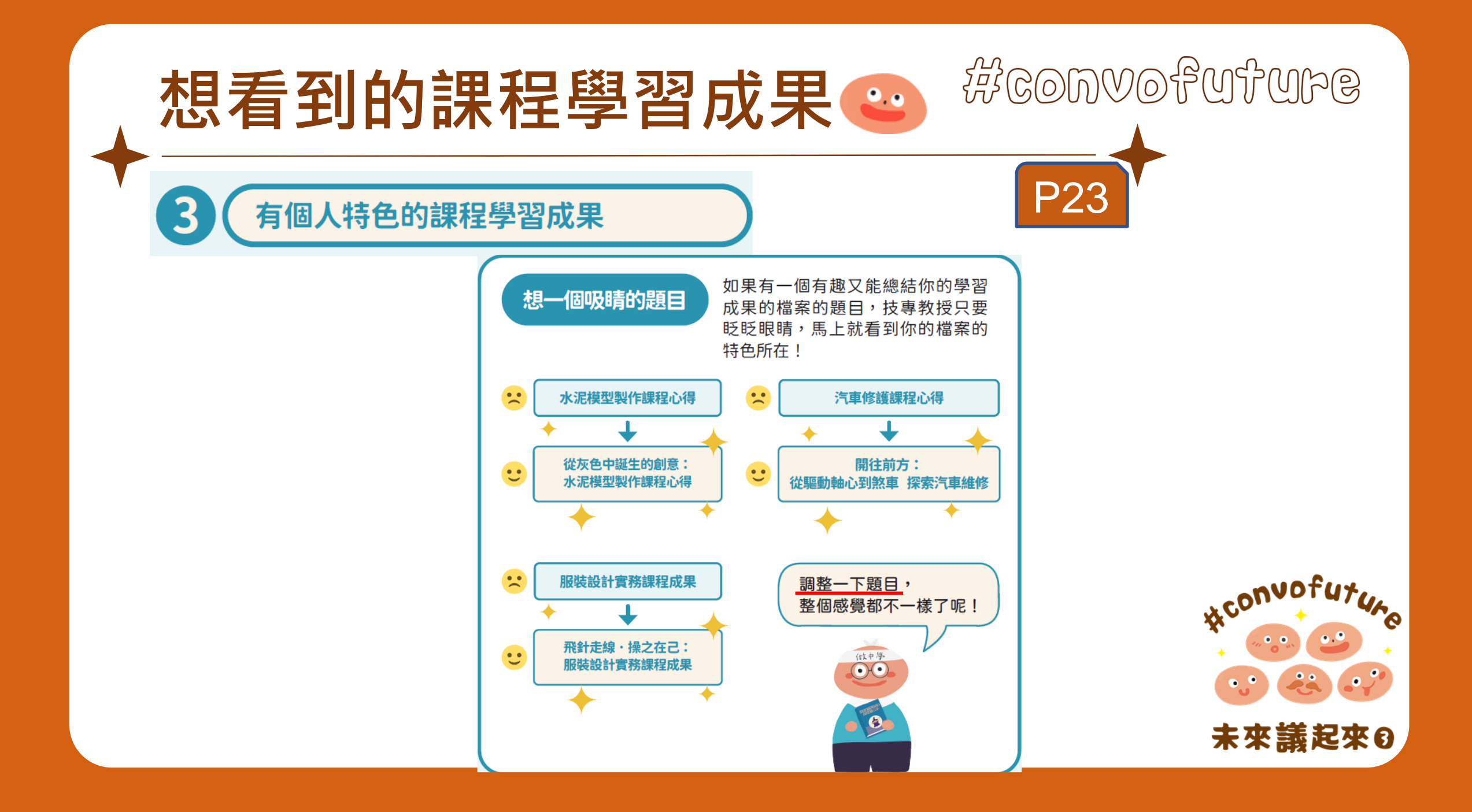

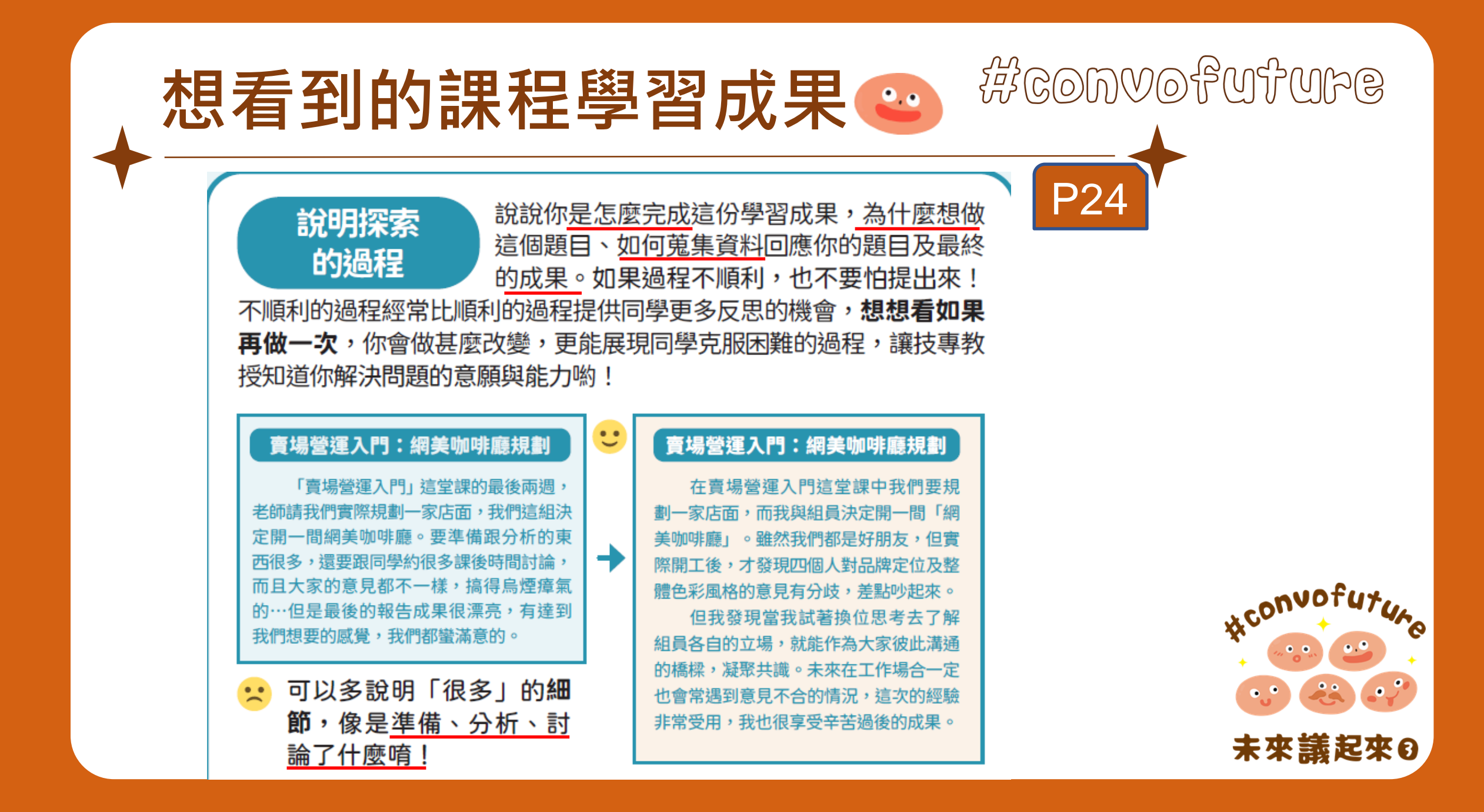

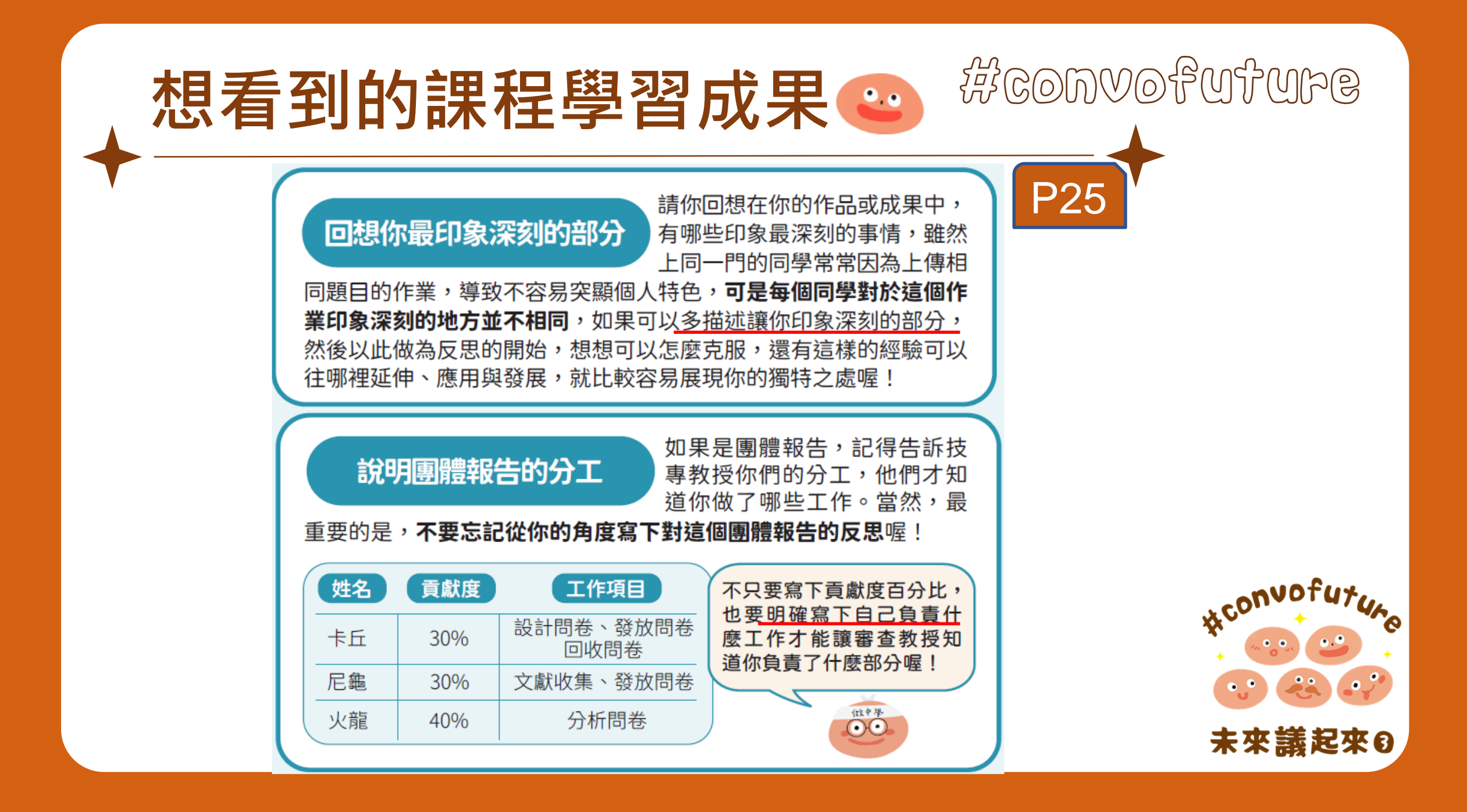

#### SANTONOON 想看到的課程學習成果 •.• **P25** 課程寶寶發現,很多同學的反思 避免抒發心情的反思 都集中心情的抒發,像是「寫完 作業好開心!」或是「謝謝老 ·師!」這些都是同學真實的感受,**可是並不能展現自己的特色**,因 為每個同學都可以覺得好開心和學到很多,教授就沒辦法分辨出來 大家的差別了。 課程寶寶發現很多技高同學都 清楚與具體的過程與反思 是省話一哥和省話一姐,要嘛 就是過於簡單的描述作品與成 果的製作過程,不然就是讓反思停在很表面的層次。像是很多同學 #convofu 都會在反思中提到「我從課程裡學到很多!」技專教授就會好奇到 底「很多」是什麼意思,**同學可以多說一點點,清楚與具體說明你 到底學到了什麼**,像是如何與人合作、如何應用某個技術,或是整 0 % 理繁雜的資料等等,都比籠統地說「學到很多」來得好喔!如果是 團體報告,記得要針對你負責的部分多做反思! 未來議起來₿

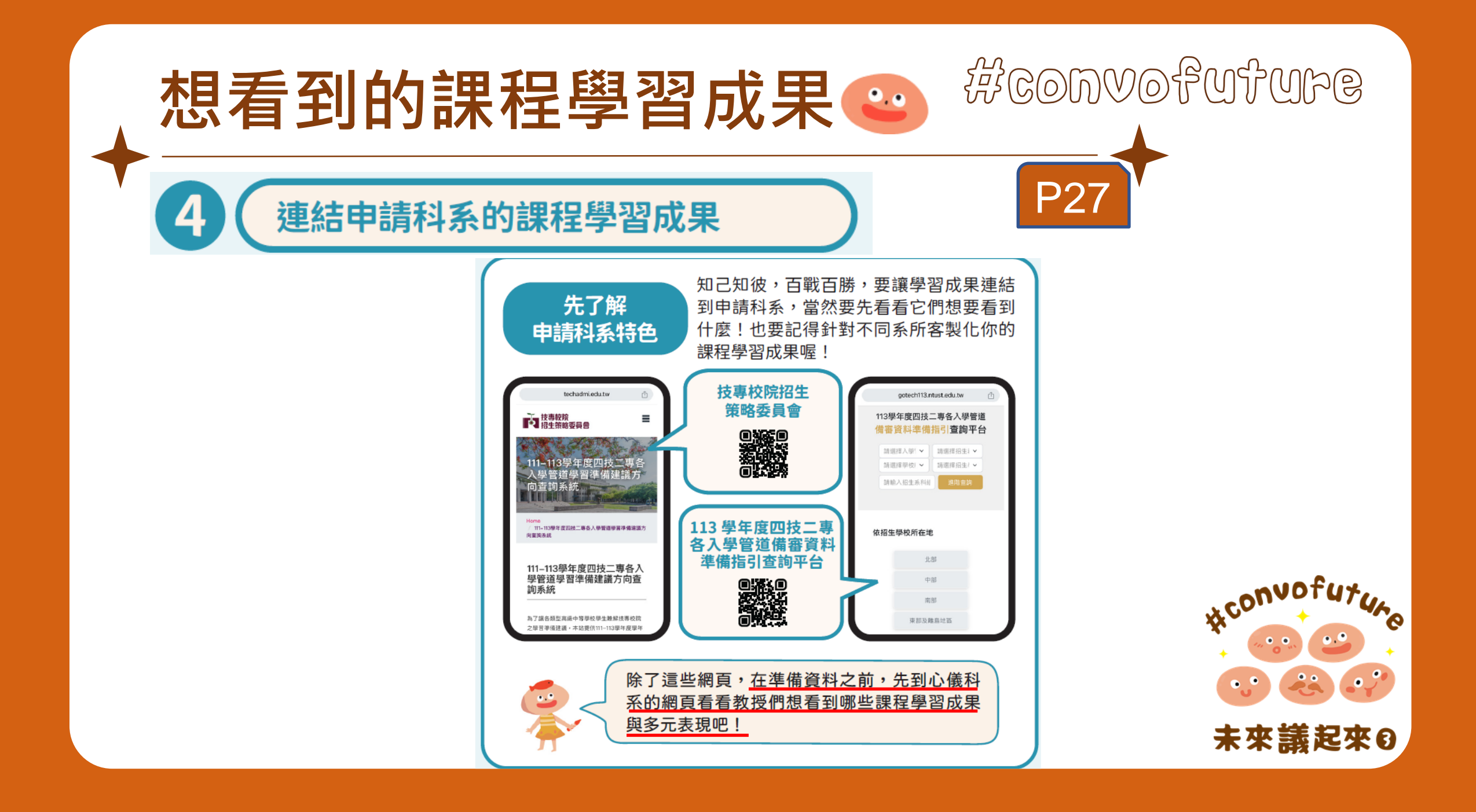

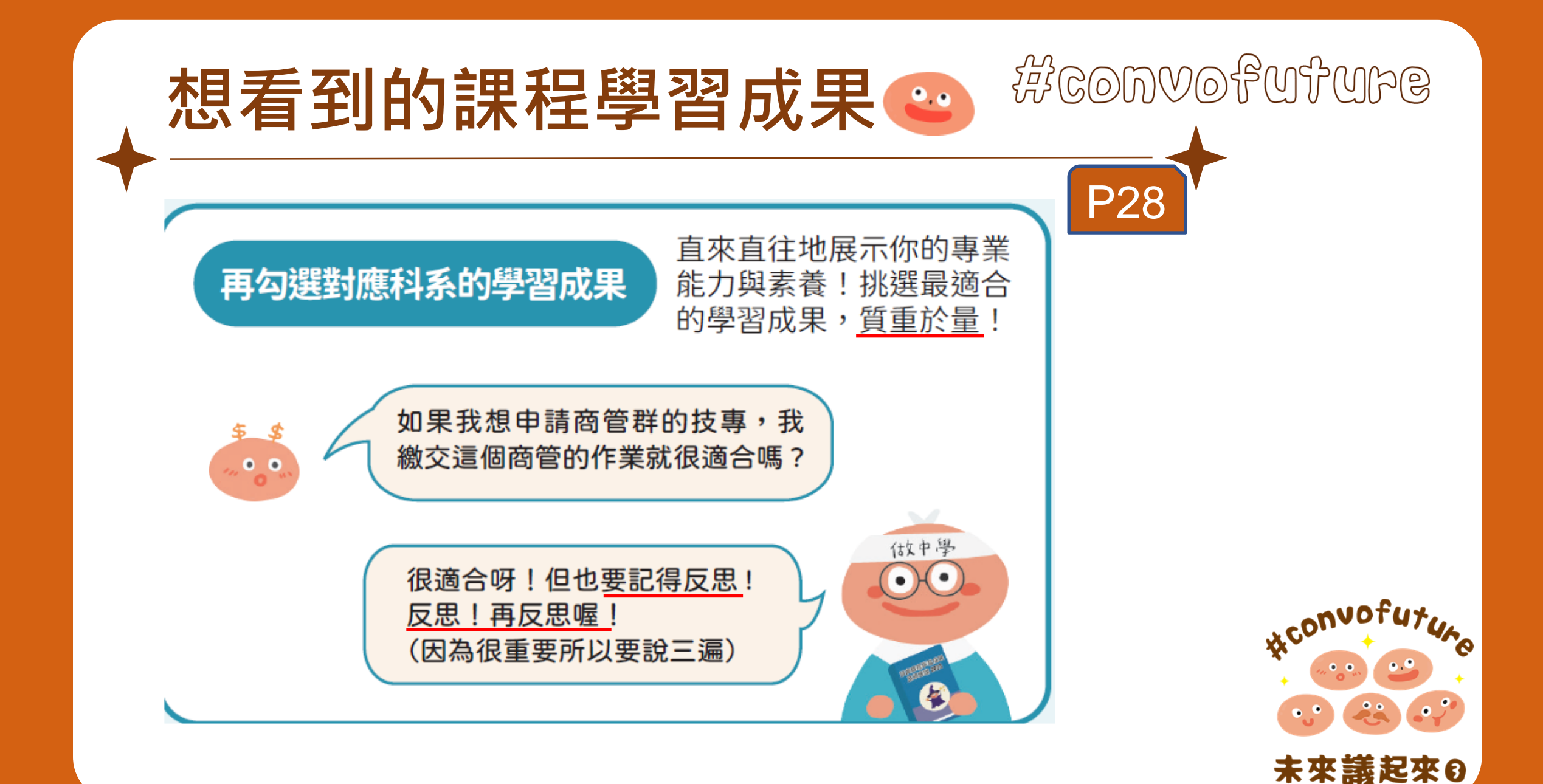

## 想看到的課程學習成果

不是直接對應科系的學習成果也很好

請同學想想那些**看似無關申請科系的學習成果是否能幫助你在這個科系的學習與發展**,這樣的學習成果有時更 能讓教授看到你適合這個科系的特質!

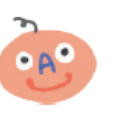

•••

. .

我想申請商管群的科系,我勾選這個英文課的學習成果, 因為英文在商業世界裡太重要了,所以我想讓教授知道我 的英文能力!

我選的是歐洲文化的學習成果,我想用來申請服裝科系,因為教授就知道我對於歐洲的文化,像是穿著與打扮很有 興趣,而且已經有了一些研究成果,讓教授了解我真的好想也好適合進入他們的科系!

我好幾個科系都是用這份職涯發展的團體報告做備 審,因為我覺得每個行業都需要合作,這份報告**可以** 讓教授知道我很能和別人一起合作,共同完成重要的 任務!

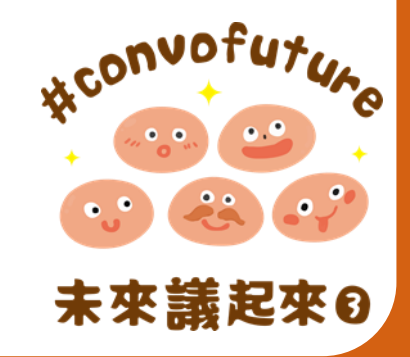

SANTONOOS

## 想看到的課程學習成果

#### 較晚形成興趣與跨群(類)的考生也不擔心

在選好你要給教授看的課程學習成果後,你需要對於為什麼選 擇這些學習成果,還有對於你高中的學習做整體性說明,你可 以善用這個部分,把你的整體學習和申請科系連結起來!

| 老山体田城中自八则                  | 具有EP資料之考生                               |      |                  | 3<br>不具EP資料之考生 |                                   |              |
|----------------------------|-----------------------------------------|------|------------------|----------------|-----------------------------------|--------------|
| 亏生 <u>使用候式</u> 另分加         | 1選擇使用EP資料 2選擇不使用EP資料                    |      | +                |                |                                   |              |
| A修課紀錄                      | EP修課紀錄檔案 [● 韓國生1-5學期<br>● 非應屆生1-6學期     |      |                  |                | 考生 <mark>自行</mark> 上傳PDF檔<br>(1件) |              |
|                            | <u>應屆畢業生</u> 由就讀學校上傳第6學期成績證明(PDF檔)      |      |                  |                |                                   |              |
| B.課程學習成果                   | EP項目檔案(考生 <u>勾通</u>                     | ≧上傳) | 考生上傳PDF檔         |                |                                   | 考生自行上傳PDF檔   |
| 詳見:25頁                     | (3件,依校系(組)學程所訂件書                        | (上限) | (依校亲(組)學程所訂件數上限) |                |                                   | (依校系所訂之件數上限) |
| C.多元表現                     | EP項目檔案(考生 <u>勾選</u>                     | 《上傳) | 考生上傳PDF檔         |                |                                   | 考生自行上傳PDF檔   |
|                            | (10件,依校亲(組)學程所訂件數上限) (依校亲(組)學程所訂件數上限)   |      | ш                | -              | (飛校原所引之件数工作)                      |              |
| D-1.多元表現綜整心得               | 學習歷程自述<br>高中學習歷程反思、就讀動機,<br>未來學習計畫與生涯損割 |      | 考生上傳PDF檔(1件)     |                |                                   | 全體           |
| D-2.學習歷程自述 🕨               |                                         |      | 考生上傳PDF檔(1件)     |                |                                   | 考生           |
| <b>D-3.</b> 其他(有利審查文件)     |                                         |      | 考生上傳PDF檔(1件)     |                |                                   | 作業           |
| ▶ <mark>報名資格文件</mark> (必傳) |                                         | Ţ    | ,考生上傳PDF檔(1件),   | Ļ              | Ŷ                                 |              |

(資料來源:113年招策會網站,有關考生勾選上傳件數以當學年度招生簡章為準。)

善用學習歷程自述,清楚的向教授說明你的**摸索**或學習興趣的 改變過程,這樣的話,以前製作課程學習成果的努力就不會白 費,反而成為技專教授認識你的契機呢!

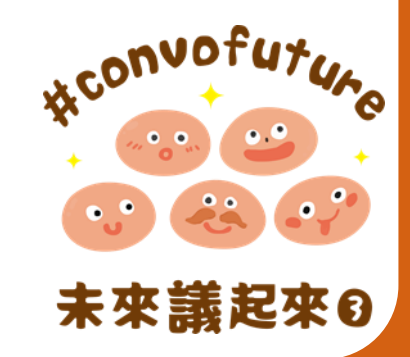

SANTONOOT

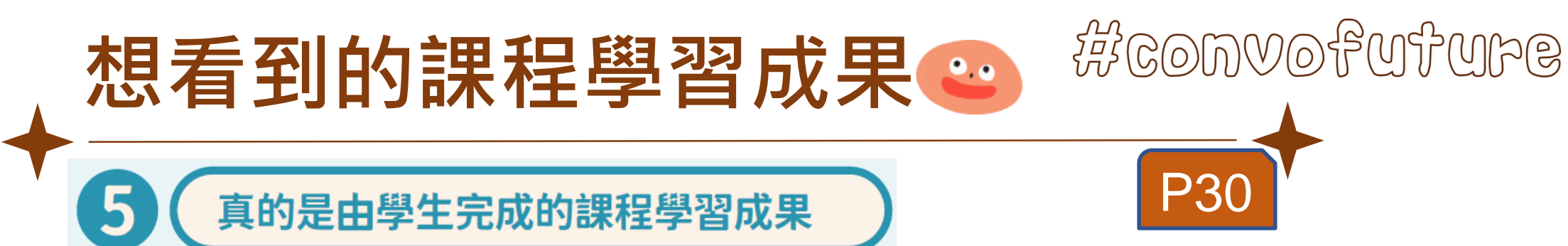

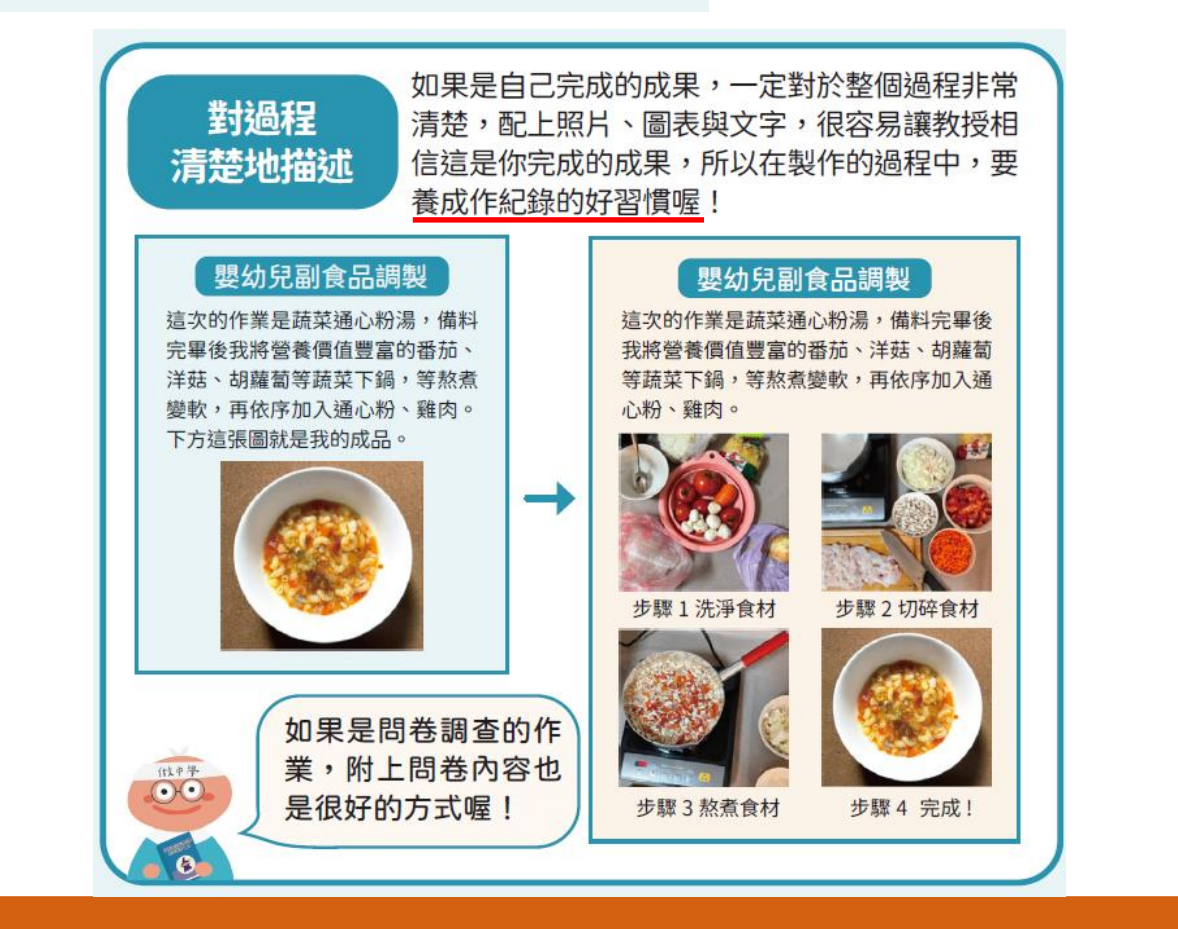

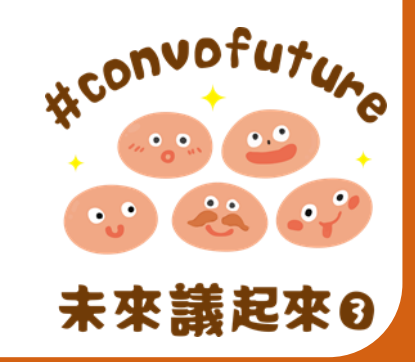

#### SANTONOOS 想看到的課程學習成果 **P**3 運用已有的論點與資料時,記得引用,並在適 加上引用資料 合的地方紀錄下引用資料,不僅讓技專教授知 道你是個誠實的好寶寶,也讓他們知道你的成 果與已有的看法有什麼不同,有助於展現你的 獨特性! 參考資料 書籍 王小明 (2018), 《經濟學原理》, 臺北: 商學出版社。 期刊雜誌 陳先知 (2020/5),〈世界百大企業的成功秘訣,數十萬人看了都震驚了〉,《財經快訊》 第87期, p.12-34。 論文 王彼得 (2021), 《水產時價變化分析》, 《水產研究》, p.55-89。臺北: 海邊科技大學。 專利 楊可愛 (2015), 全自動貓貓餵食器, 中華民國新型專利 (M1234567)。 報紙 黃小農(2018/11/21),〈香蕉價格崩跌蕉農苦不堪言〉,《臺灣農報》,3版。 網路資料 #convofu Youtube- 老王的學術講堂, 〈5 分鐘讀懂經濟學的基本三大概念〉, http://www. youtube.com/laowang.econ. 如果只是複製貼上引用資料, 做中學 0 自己卻沒有閱讀或應用,面 $\Theta \Theta$ 試時很容易被看出來喔! 未來議起來∂

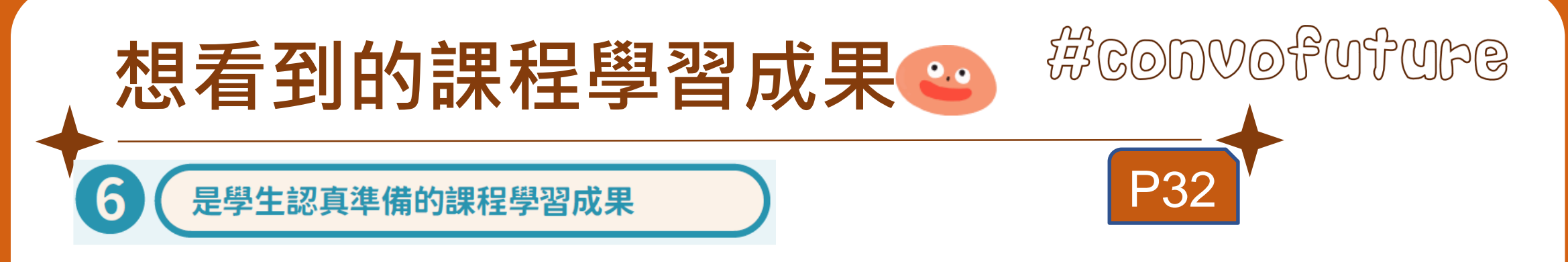

最後,有同學常常問道「編排華麗的學習成果 會比較吃香嗎?」其實不會喔!<u>製作學習成果的<u></u>過</u> **程、成果與反思**才是重點。雖然不需要華麗的排 版,但同學們還是要避免錯字連篇,甚至是<u>寫錯校</u> **系名稱**的錯誤發生!同時也要注意讓學習成果的**版 面清楚易懂**(像亮底色配白字就很難看清楚==) 避免圖文不符的狀況。上述的常見錯誤不僅增加了 教授審查檔案的難度,還有可能讓教授認為同學是 不是不重視這個申請喔……送出資料前,再多花一 點點時間最後確認備審資料,展現出你負責任的學 **習態度**,審查教授也會感受得到唷!

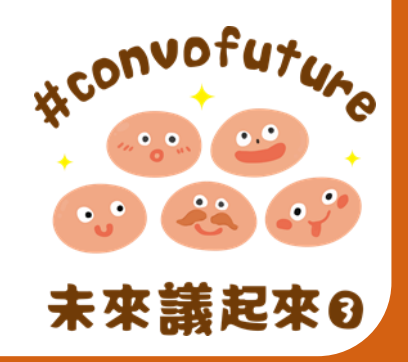

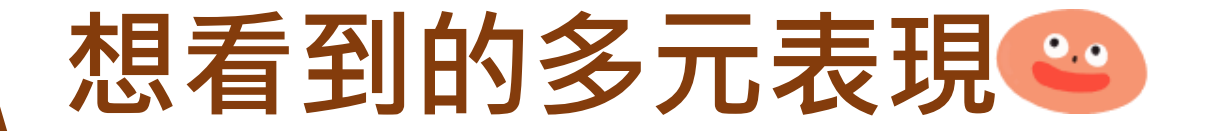

#convofuture

看得到素養的多元表現

#### 請先介紹這個課外活動

在「多元如何表現」的討論中,常讓技專教授苦惱 的就是同學只附上一張證明,卻沒有告訴他們這個**課外** 活動的背景,像是這是個什麼活動、這個活動的過程、 你在這個活動的角色,還有這個活動的重要性。少了這 些資訊,不只有種沒頭沒尾的感覺,讓技專教授一時之 間難以了解這個課外活動的意義,也較不容易顯現這個 活動的特殊性,影響教授對你的評估,所以請同學一定 要先介紹你參加的課外活動喔!

如果有附上照片,記得找最清楚與最有關的 照片,不要忘了標示自己在照片的哪兒,也 不要忘了要對照片做說明喔,因為照片不會 自己說話喔~

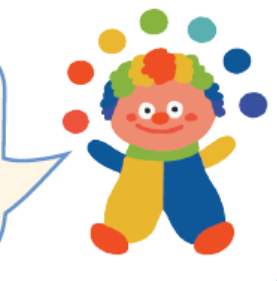

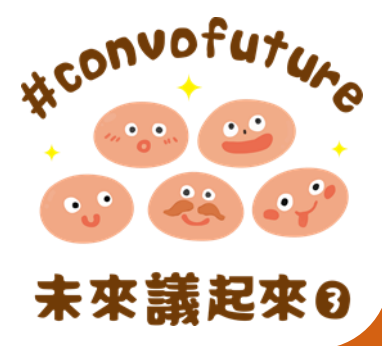

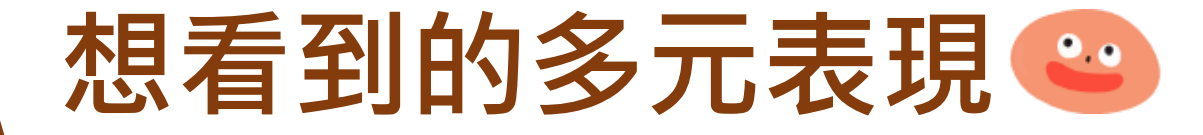

## #convofuture

**P36** 

#### 再告訴教授你學到了什麼素養

介紹完活動後,同學就要明白告訴技專教授你從這個課外活動學到什麼素養,學到哪些知識、能力與態度。可是教授發現,很多同學只有上傳證書、證明、獎狀或成績單,對於他從課外活動的過程與學到的素養隻字未提,教授也就不知道這個課外活動對於同學的影響,所以多元寶寶建議同學大大方方的告訴教授你學到了那些素養、是怎麼學的,還有這些素養對你未來的影響,如果有可以具體證明的例子就更好囉,千萬不要讓審查教授猜喔 (猜錯了怎麼辦…)

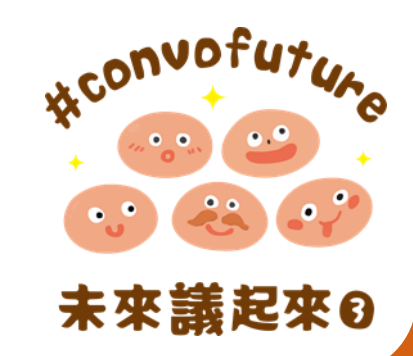

## 想看到的多元表現

#### 品質才是重點

如同課程學習成果,審查教授面對很大的時間壓力, 所以同學只要選擇對你影響最大的課外活動就好,把篇幅 集中在最有感覺的活動,不要列舉很多活動,卻都只是蜻 蜓點水的帶過,就能讓審查教授可以很有效率的從課外活 動認識你。

好的,多元寶寶知道有些同學會覺得很可惜,因為他 們有著非常豐富的課外生活,如果真的很想讓技專教授知 道你的豐富經歷,多元寶寶建議你可以在檔案的最後,<u>條</u> 列你的多元表現,或是將性質接近的課外活動結合為一個 檔案,然後對於這些相近的活動提出整體性的反思。

多元寶寶還要提醒大家,如果同學將幾個類似的課外 活動彙整到一個檔案時,不要按照時間順序排列喔, **定把重要與優秀的表現放到最前面**,讓這些表現成你的 亮點,重要的像是全國競賽的時間雖然比校內競賽的時間 來得晚,還是要把全國競賽的成果、過程與反思放到最前 面,優秀的像是名次較高的競賽或是分數較高的多益,也 都應該移到前面,好東西不要藏起來,要先亮出來讓教授 看呀!

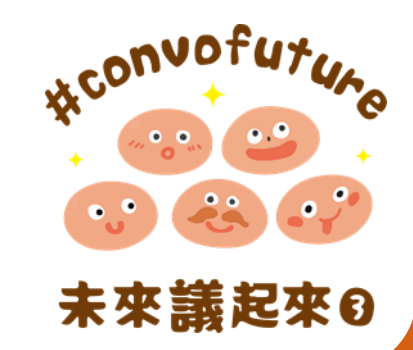

SANTONOS

## 想看到的多元表現

..

#### 要有深度的敘述與反思

多元寶寶還要建議同學對於課外活動的敘述與反思 **不要流於表面或個人經驗喔**,盡量從更廣泛的角度思 考,像是有些同學說他之所以參加了英文競賽,是因為 父母想要他加強英文,這樣當然沒錯,可是仔細想想, 這不就是因為平常接觸英文的機會少,所以要把握說英 文的機會嗎,如果能這樣說,稍微包裝一下,不但符合 同學的原意,還<u>可以從更廣的角度思考自己的動機</u>,也 就更有深度喔!

因為暑假很無聊,我就參加了植物醫學營,第一天就因為睡過頭而遲到, 被營隊的值星官當眾大罵一頓,好丟臉,下次我一定不會遲到。

太省話、太表面也太個人了吧,讓我來改寫一下吧!

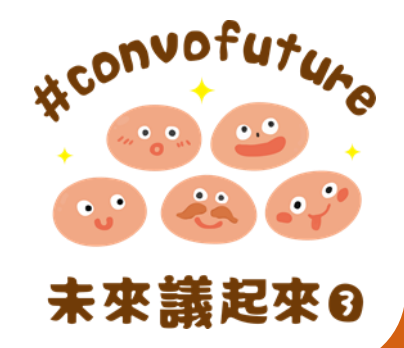

SANTONOS

**P38** 

•

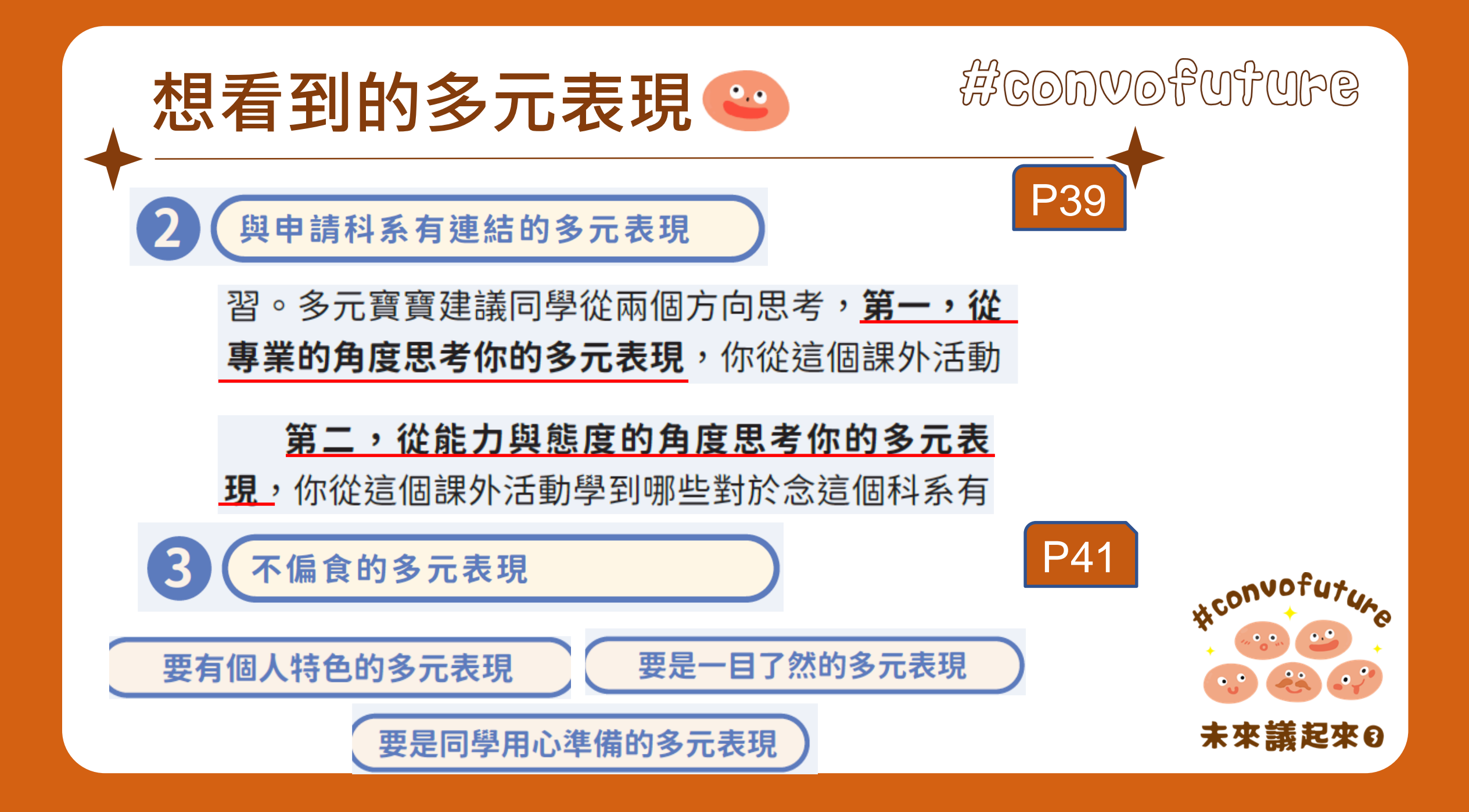

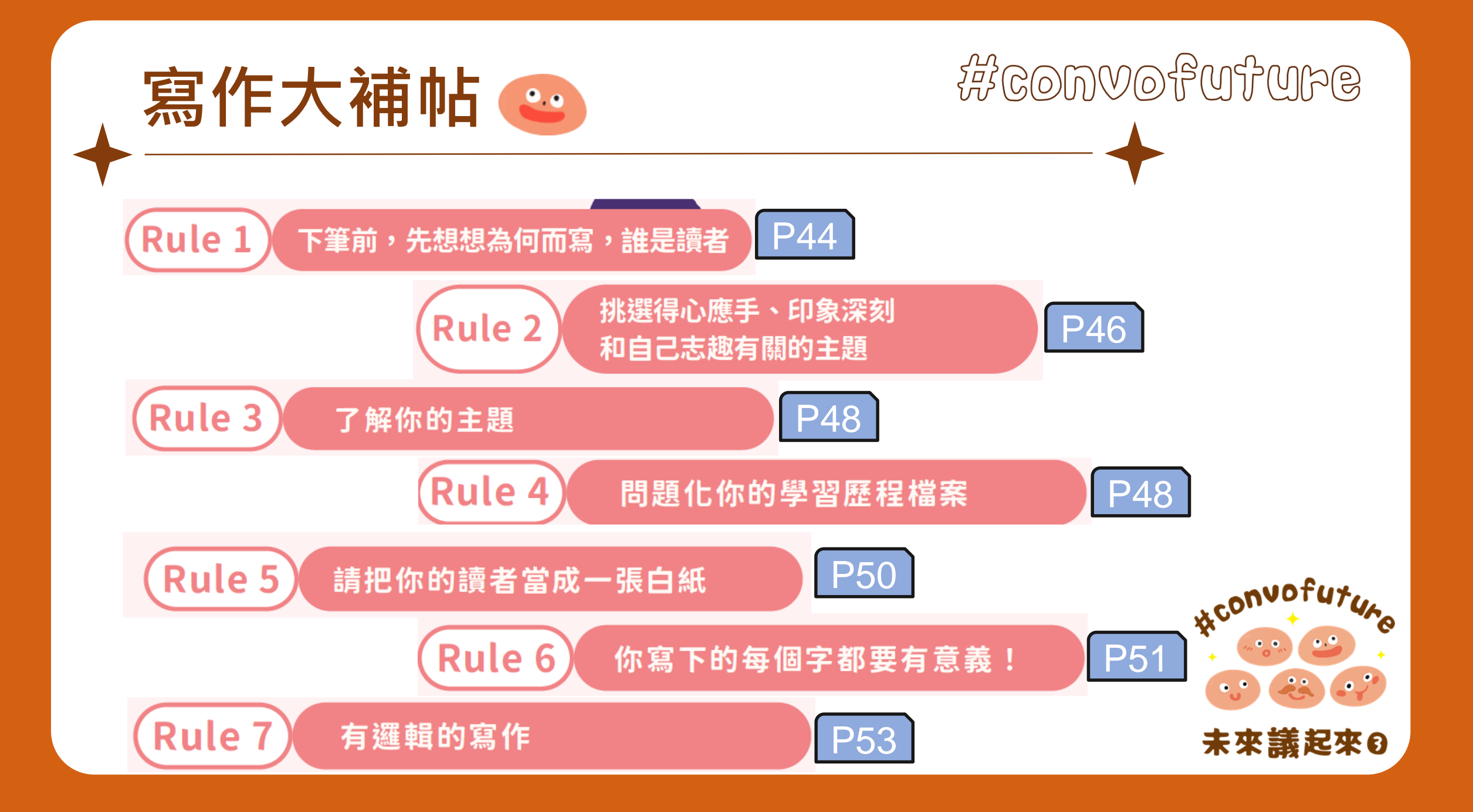

## 學習歷程檔案大比拚

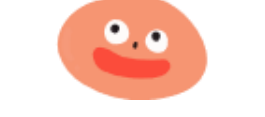

那摘要該怎麼寫呢?

Good !這份摘要試圖說明出作品提出的問題、目的與方法,這可以幫助讀者能先迅速掌握整份作品的重點。

接著上場的商業管理群同學,帶來名為「導書,說歷史」 作品,以所學的課程概念進行獨立書店專題實作。

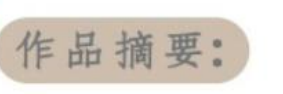

因為資訊流通的電子化,許多書店都難以生存,書店產業如何跳脱舊 有的營運模式脱額而出,提供創新服務是書店業者的必要課題。 然而開立獨立書店在競爭激烈市場上生存不易,因此本組將所學行銷 知識及數位科技應用幫助店家,第一步幫店家建立企業識別系統進行 推廣,第二步建立店家官網及介紹影片吸引民衆增加可見度,最後一 步架設導覽程式讓民衆在參訪過程中,能更加認識到店家,使大家能 夠更認識友愛老屋癡書人-老屋獨立書店「書集喜室」。 因此,本組以「書集喜室」為個案,並結合學校課程包括行銷實務和 商業概論等,探討其行銷策略與老屋再利用IPA分析,期望能將研究成 果提供給業者營運參考。

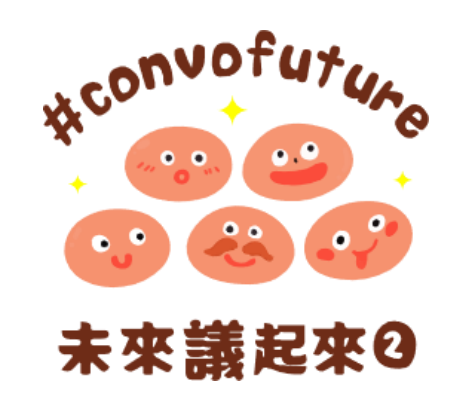

SANTONOOT

## 學習歷程檔案大比拚

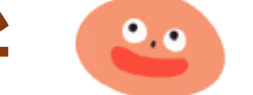

## RECONVOFUTUPE

P59

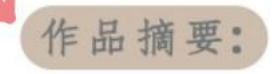

因為資訊流通的電子化,許多書店都難以生存,書店產業如何跳脱舊 有的營運模式脱額而出,提供創新服務是書店業者的必要課題。 然而開立獨立書店在競爭激烈市場上生存不易,因此本組將所學行銷 知識及數位科技應用幫助店家,第一步幫店家建立企業識別系統進行 推廣,第二步建立店家官網及介紹影片吸引民衆增加可見度,最後一 步架設導覽程式讓民衆在參訪過程中,能更加認識到店家,使大家能 夠更認識友愛老屋癡書人-老屋獨立書店「書集喜室」。 因此,本組以「書集喜室」為個案,並結合學校課程包括行銷實務和 商業概論等,探討其行銷策略與老屋再利用IPA分析,期望能將研究成 果提供給業者營運參考。

#### 是時候發動 Rule 5 !

可以再多多陳述「為什麼選這家書店?」、 「店家有什麼特色?」,來讓讀者理解同 學為什麼這樣做。

這裡可以更詳細說明「使用什麼行銷課程概 念?」、「又有什麼分析與發現」等執行過 程,這樣子讀者就不用自行腦補了呀!

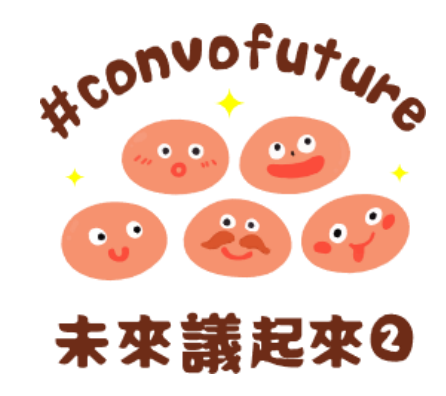

最後的檢查 😐

## #convofuture

### 🚹 寫作後記得檢查!

作品完成後先不要急著上傳,還是要做最後的 檢查,<u>看看有沒有錯字</u>,會不會同義反覆還有文 字通不通順。小精靈有一個檢查的好方法跟大家分 享,就是請大家一字一字地朗讀(好啦,不好意思 的話就小聲讀啦)自己的作品,比起走馬看花快速 瀏覽,根據小精靈的寫作經驗,讀出聲音更容易讓 我們發現文句卡卡的地方,也更容易發現錯字,避 免這樣的小錯誤影響讀者對我們的印象,特別是讓 審查教授覺得我們都是認真準備的好學生唷☺

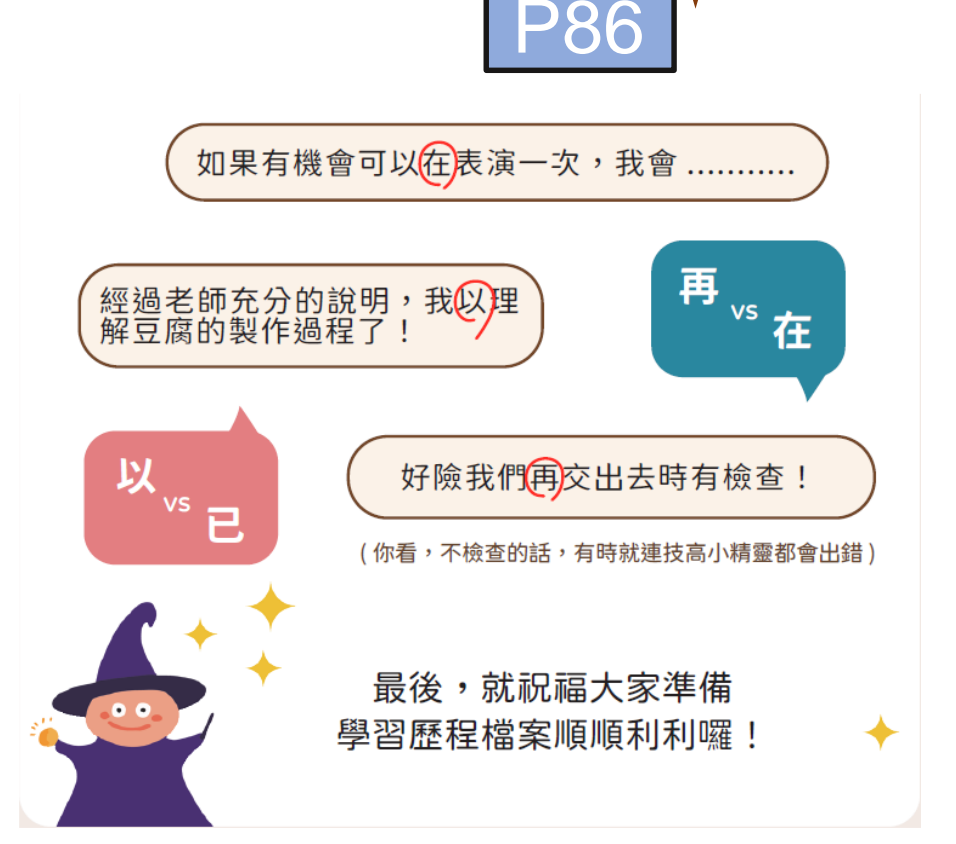

![](_page_42_Figure_0.jpeg)

SANTONOOS 讓手冊幫助同學 •準備工作 請同學瀏覽手冊,建立對於學習歷程檔案的基本認識 老師可輔以手冊中的例子或自身的教學經驗加以說明 老師可將作業問題化,階段性的請同學回答,自然地展現同 學解決問題的能力與思考的過程(你想做什麼?你為何想做這 個?你如何做這個?你做出什麼結果?你覺得為什麼結果是 這樣?如果再做一次,你會做什麼調整?) 「老師可能會請你修改喔!」 讓同學知道為什麼要做學習歷程檔案

RECONVOFUTURE 讓手冊幫助同學 • 同學開始製作學習歷程檔案時 請同學完成老師的問題型作業,老師可依據手冊的內容給與 同學實質、格式與寫作上的建議 在開始製作作業前可安排個別討論時間,十分鐘也好,避免 在期末看到走鐘但來不及救的作業 同學來問問題,先不要急著回答,先反問他 幫助同學問題化他的想法(我想做介紹蕨類植物的影片...) 請同學朗讀(至少逐字默念),找出贅語、錯別字與不通順之處 (請各位老師思考要給同學到什麼程度的協助)

![](_page_45_Picture_0.jpeg)

- · 有些同學可能不想做
  - 我繁星、登分、技優甄審、或最後再來做PDF檔 我又不升學
- ·還是建議做,但要有意思的做

### 狡兔有三窟

製作學習歷程檔案不是只為了升學 學習歷程檔案成為求職履歷

![](_page_46_Picture_0.jpeg)

#### • 增加同學製作動機的非升學理由

學會更多軟體與硬體、加強組織與呈現成果的能力、學習紀 錄與反思人生的習慣、增強公開表達的能力、鼓勵同學探索、 養成因應大學的教學方式的能力、培養自主與負責的素養

SAND TOTO ONOD W

### • 增加老師協助動機的理由

提升老師在職學習的動機、增加師生的互動頻率與深度、減 少老師在高年級時的負擔

• 增加家長關心的理由

![](_page_46_Picture_6.jpeg)

![](_page_47_Picture_0.jpeg)

![](_page_47_Picture_1.jpeg)

![](_page_47_Picture_2.jpeg)

 1.基本資料(學校準備)
 2.修課紀錄(學校準備)
 3.課程學習成果(同學自己準備,授課老師要認證)
 4.多元表現(同學自己準備,不需要老師認證)
 準備甄選入學時同學尚須撰寫多元表現綜整心得、學習歷程自述及其 他有利審查資料等備審資料

![](_page_48_Picture_0.jpeg)

![](_page_48_Picture_1.jpeg)

![](_page_48_Picture_2.jpeg)

1.四技二專甄選入學(須參加四技二專統一入學測驗)

2.四技二專技優甄審

3.四技申請入學(須參加大學學科能力測驗)

![](_page_49_Picture_0.jpeg)

![](_page_49_Picture_1.jpeg)

![](_page_49_Picture_2.jpeg)

◆課程學習成果每學年可勾選至多6件至「學習歷程中央資料
庫」。

![](_page_50_Picture_0.jpeg)

![](_page_50_Picture_1.jpeg)

![](_page_50_Picture_2.jpeg)

多元表現每學年可勾選至多10件至「學習歷程中央資料庫」。

![](_page_51_Picture_0.jpeg)

![](_page_51_Picture_1.jpeg)

#### 我的課程學習成果要做什麼?

## 可參考手冊P4-我可以上傳那些東西當作我的課程學習成果。 想知道技專教授想看到的課程學習成果,可參考手冊P15~25 如何撰寫,可參考手冊「寫作大補帖」P43~55及 P56開始之「學習歷程檔案大比拚」

![](_page_52_Picture_0.jpeg)

![](_page_52_Picture_1.jpeg)

![](_page_52_Picture_2.jpeg)

![](_page_53_Picture_0.jpeg)

![](_page_53_Picture_1.jpeg)

![](_page_53_Picture_2.jpeg)

A

對於跨領域的學生,只要能呈現在原有的學習領域有良好的學習表現和 積極的學習態度,就可受到技專教授的青睞。建議在準備備審資料時, 可表達出對申請校系的興趣,並呈現出自己的能力。

如:去自修、相關的成果,或是透過學習歷程自述說明轉變領域的心情 轉折等,讓技專教師能因此發掘真正對這些有興趣的孩子進來,然後培 育成為更進階的人才。

可參考手冊P11「很晚才確定興趣怎麼辦?後來改變興趣怎麼辦?」 手冊P29「較晚形成興趣與跨群(類)的考生也不擔心」

![](_page_54_Picture_0.jpeg)

![](_page_54_Picture_1.jpeg)

,可參考手冊P10。

![](_page_55_Picture_0.jpeg)

![](_page_56_Picture_0.jpeg)

(10/11)

學習歷程檔案問答

- ◆ 而聯合登記分發在7月底才開放報名,且實際招生名額每年不一定,如心儀的校系名額 不多,只孤注一擲參加聯合登記分發,風險較大。
- ◆ **衷心建議**,如果萬一甄選入學結果不理想,也可再參加聯合登記分發,可以好好把握。

![](_page_57_Picture_0.jpeg)

沒有「特殊優良表現相關證明」,可以提供多元表現的其他項目,或也可提供其他有利 審查資料。系科在審查時會以學生所提供的修課紀錄、課程學習成果及多元表現等資料 據以綜合評量。

# 祝福大家準備學習歷程檔案 順順利利!

![](_page_58_Picture_1.jpeg)